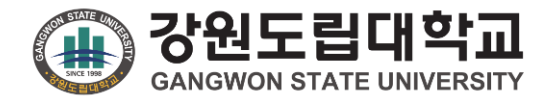

# 강원도립대학교 통합역량관리시스템 학생 매뉴얼

### 메뉴구조도

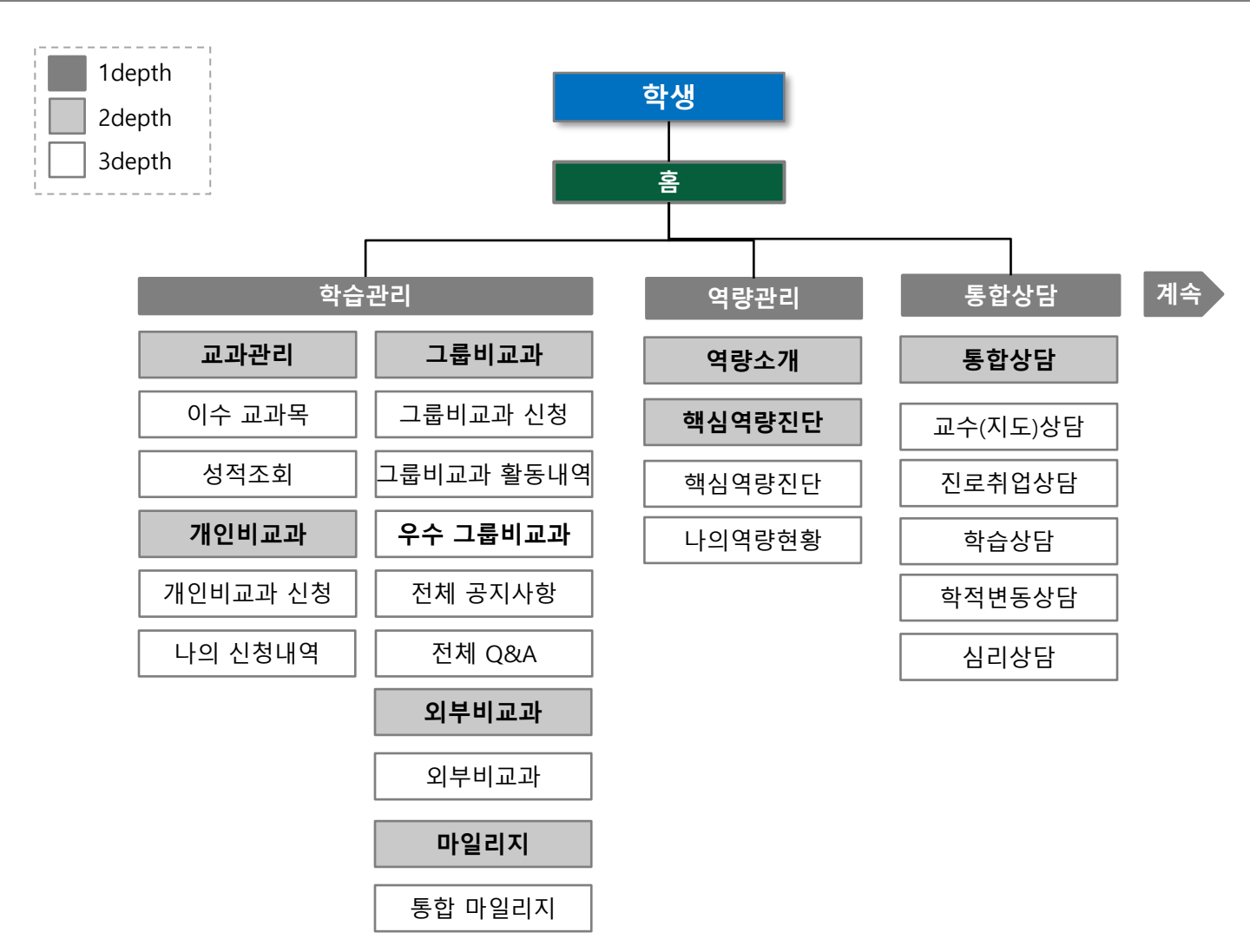

### 메뉴구조도

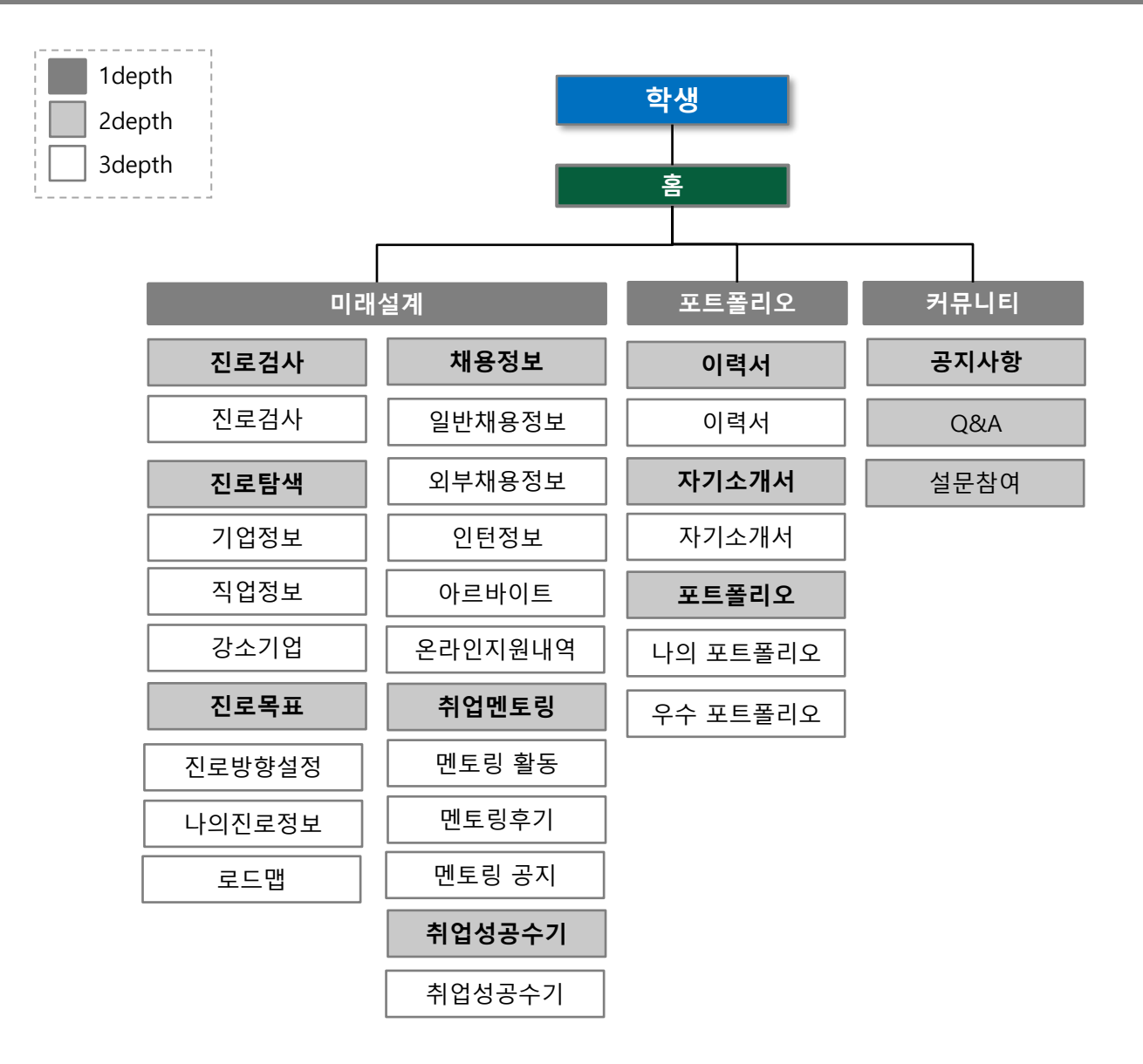

# 1. 학습관리

1. 학습관리

#### 학습관리 > 교과관리 > 이수교과목

[이수교과목]

- 현재까지 이수한 교과목 내역을 확인하는 화면입니다.

① 이수한 교과목을 검색합니다.

② 이수한 교과목이 표출됩니다.

- 수강학기, 구분, 과목명, 학점, 담당 교수님, 역량이 표출됩니다.

| () 강원도립대학교<br>GANGWON STATE UNIVERSITY 통합 | 합역량관리 | 시스템        |           | 학습관리            | 역량관리 통 | 통합상담 미래설계  | 포트폴리오 커 | 뮤 <mark>니티</mark> |
|-------------------------------------------|-------|------------|-----------|-----------------|--------|------------|---------|-------------------|
| 학습관리<br>Learning Activity                 |       |            |           | 이주:<br>* > 교과관리 | 고과목    |            |         |                   |
| 교과관리 ^                                    | 1)    |            |           |                 |        |            |         |                   |
| <ul> <li>이수교과목</li> <li>성적조회</li> </ul>   | 검쓰    | 전체 ~       | 검색어를 입력해주 | 두세요.            |        |            | Q검색 )   |                   |
| 개인비교과 > 2                                 |       | (4 mini mi |           |                 | 41 TJ  | rict maint |         |                   |
| 그룹비교과 >                                   | 민오    | 우강약기       | 구문        | 과옥명             | 약심     | 남당 교수님     | 역량      |                   |
| 마일리지 >                                    | 28    | 2019년1억기   | 전공전역      |                 | 3      |            | -       |                   |
|                                           | 26    | 2019년1학기   | 전공선택      |                 | 2      |            |         |                   |
|                                           | 25    | 2019년1희기   | 전공선택      |                 | 3      |            |         |                   |
|                                           | 24    | 2019년1학기   | 전공선택      |                 | 3      |            | 20      |                   |
|                                           | 23    | 2019년1학기   | 전공선택      |                 | 3      |            |         |                   |
|                                           | 22    | 2019년1학기   | 전공선택      |                 | 3      |            | 20      |                   |
|                                           | 21    | 2019년1학기   | 전공선택      |                 | 1      |            | 670     |                   |
|                                           | 20    | 2019년여름학기  | 전공선택      |                 | 3      |            | 20      |                   |
|                                           | 19    | 2019년여름학기  | 전공선택      |                 | 3      |            | -       |                   |

총게시물 28

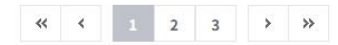

페이지 1/3

1. 학습관리

#### 학습관리 > 교과관리 > 성적조회

보기

보기

보기 보기

[성적조회]

- 성적을 조회하는 화면입니다.
- ① 성적이 그래프로 표출됩니다.
- ② 각 학기별 신청학점, 취득학점, 총평점이 표출됩니다.

1학기

여름학기

1학기

여름학기

2019학년도

2019학년도

2020학년도

2020학년도

상세보기를 통해 해당 학기의 이수과목을 상세조회 할 수 있습니다..
 (다음 페이지 참조.)

| () 강원도립<br>GANGWON STATE               | 대학교<br>UNIVERSITY | 통합역량관리시스템      |         |          | 학습관리           | 역량관리             | 통합상담     | 미래설계          | 포트폴리오 | <mark>커뮤니티</mark> |
|----------------------------------------|-------------------|----------------|---------|----------|----------------|------------------|----------|---------------|-------|-------------------|
| 학습관리<br>Learning Activity              | N STAT            |                |         |          | 성적<br>* > 교과관· | 조회<br>리 > 성적 20  |          |               |       |                   |
| 교과관리                                   | ^                 |                |         |          |                |                  |          |               |       |                   |
| <ul><li> 이수교과목</li><li> 성적조회</li></ul> |                   | 4.5            |         |          |                |                  |          |               |       |                   |
| 개인비교과                                  | >                 | 3.5            |         |          |                |                  |          |               |       |                   |
| 그룹비교과                                  | >                 | 3.0<br>2.71    |         |          | 2.93           | 2.52             |          | 2.71          |       |                   |
| 마일리지                                   | >                 | 2.5            | 2.1     |          |                | 2.52             |          |               |       |                   |
|                                        |                   | 1.5            |         |          |                |                  |          |               |       |                   |
|                                        |                   | 1.0            |         |          |                |                  |          |               |       |                   |
|                                        |                   | 0.5            |         |          |                |                  |          |               |       |                   |
|                                        |                   | 0<br>2016년도1학기 | 2016년도여 | 름학기 2019 | 년도1학기          | 2019년도여름학<br>성적  | 7        | 2020년도1학기     | 2020년 | 도여름학기             |
|                                        |                   |                |         |          |                |                  |          |               |       |                   |
|                                        |                   |                |         |          |                |                  |          |               |       |                   |
|                                        | 2                 | 학년도            | 학기      | 신청학점     | 취득학점           | 총 평점<br>(4.5만점 2 | 역<br>기준) | 총 평점<br>(백분율) |       | 상세보기              |
|                                        | Ŭ                 | 2016학년도        | 1학기     | 19       | 19             | 2.71             |          | 80.1          | (     | 보기                |
|                                        |                   | 2016학년도        | 여름학기    | 21       | 21             | 2.1              |          | 72.5          | (     | 보기                |

21

21

17

12

21

21

17

12

2.93

2.52

2.71

3.13

80.9

78.3

78.7

83.3

### 1. 학습관리

#### 학습관리 > 교과관리 > 성적조회

/1

#### 학기별 상세조회 버튼을 클릭하여 접근하는 화면입니다. (1/1)

- 학기 별 성적을 상세 조회하는 화면입니다.

| 순번 | 학년도  | 학기 | 구분 | 과목코드 | 교과목명 | 과목학점 | 성적 | 교수명 |
|----|------|----|----|------|------|------|----|-----|
| 1  | 2020 |    |    |      |      | 2    | В0 |     |
| 2  | 2020 |    |    |      |      | 1    | В0 |     |
| 3  | 2020 |    |    |      |      | 3    | C+ |     |
| 4  | 2020 |    |    |      |      | 3    | B+ |     |
| 5  | 2020 |    |    |      |      | 3    | B+ |     |

등록 수 **5** 

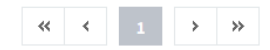

1. 학습관리

#### 학습관리 > 개인비교과 > 개인비교과 신청

[교내비교과 신청]

- 교내비교과를 조회 및 신청하는 화면입니다.
- ① 프로그램명이나 유형을 선택하여 검색합니다.
- ② 제목과 모집중 버튼을 클릭해 상세내역 조회 및 신청합니다. (이후 참조)
- ③ 프로그램에 포함되어 있는 역량이 표출됩니다.
- ④ 프로그램의 세부내용이 표출됩니다.

|                                               | <b>바악교</b><br>NIVERSITY | 통합역량관리시스템                                                                                          | 학습관리                   | 역량관리            | 통합상담           | 미래설계      | 포트폴리오                               | 커뮤니티                              |
|-----------------------------------------------|-------------------------|----------------------------------------------------------------------------------------------------|------------------------|-----------------|----------------|-----------|-------------------------------------|-----------------------------------|
| 학습관리<br><sub>Learning Activity</sub>          | STAT                    |                                                                                                    | 개인비고                   | 고과 신청           |                |           |                                     |                                   |
| 교과관리                                          | >                       | 0                                                                                                  |                        |                 |                |           |                                     |                                   |
| 개인비교과                                         | ^                       | 부서 대학/학과 프로그램유형                                                                                    | 🗌 학습역량 🗌               | 창업 🗌 국자         | 비화 🗌 취업        | ] 🗌 진로,심리 | 비 🗌 봉사 🗌                            | ] 기타                              |
| <ul> <li>개인비교과 신청</li> <li>나의 신청내역</li> </ul> |                         | 검색 프로그램명을 입력해주세요.                                                                                  |                        |                 | j              | Q 검색      | <ul> <li>상세검<sup>2</sup></li> </ul> | 색열기 🗸                             |
| 그룹비교과                                         | >                       | ✓ 최신등록순 신청마감순 과정명순                                                                                 |                        |                 |                |           |                                     |                                   |
| 마일리지                                          | >                       | 2 전로,심리                                                                                            |                        |                 |                |           | 2                                   | 모집중                               |
|                                               |                         | 교내비교과 입니다.<br>통합적 사고 현장이해<br>메인에서 교내비교과 리스트를                                                       | <b>3</b><br>확인할 수 있습니다 |                 |                |           | 신추<br>모집<br>[1] 7                   | 행자 : 0<br>회정원 : 10                |
|                                               | (                       | • 신청대상: 싸이대학교 학교법인싸이학원 • 신청조건: 전체 / 전체<br>• 신청기간: 2020.07.14 00:00 ~ 2021.08.06 00:00 • 교육기간: 2020 | .07.14 00:00 ~ 2021.0  | 7.07 00:00 • 신청 | <b>학년 :</b> 전체 |           | 마일                                  | 실리지 : -                           |
|                                               |                         | 씨이대학교 학습역량<br>통합역량관리 시스템                                                                           |                        |                 |                |           |                                     | 모집중                               |
|                                               |                         | 현장이해                                                                                               |                        |                 |                |           | 신청                                  | 영자 : <b>1</b><br>1전원 · <b>100</b> |
|                                               |                         | 강원도립대학교 통합역량관리                                                                                     | 시스템 입니다.               |                 |                |           | 대7                                  | 니자:0                              |
|                                               |                         | • 신청대상 : 싸이대학교 • 신청조건 : /<br>• 신청기간 : 2020.05.01 00:00 ~ 2021.05.12 00:00 • 교육기간 : 2020            | .05.01 00:00 ~ 2021.1  | 2.23 00:00 • 신청 | 학년 :           |           | 마일                                  | 말리지 : -                           |

1. 학습관리

#### 학습관리 > 개인비교과 > 개인비교과 신청

#### 교내비교과 목록조회 화면에서 제목과 모집중을 클릭하여 접근하는 화면입니다. (1/1)

- 교내비교과 상세 정보를 조회하는 화면입니다.

#### ① 신청버튼을 클릭해 교내비교과를 신청합니다.

|                           | UNIVERSITY | 동입역당관디시스템  |                                     | 학습관리  | 역량관리  | 통합상담 | 미래설계 | 포트폴리오 | 커뮤니티 |
|---------------------------|------------|------------|-------------------------------------|-------|-------|------|------|-------|------|
| 학습관리<br>Learning Activity |            |            |                                     | 개인비교과 | L과 신청 |      |      |       |      |
| 교과관리                      | >          |            |                                     |       |       |      |      |       |      |
| 개인비교과                     | ~          | 교내미교과 입니다. |                                     |       |       |      |      |       |      |
| • 개인비교과 신청                |            | 운영조직       |                                     |       |       |      |      |       |      |
| • 나의 신청내역                 |            | 프로그램대분류    | 진로,심리                               |       |       |      |      |       |      |
| 그룹비교과                     | >          | 신청기간       | 2020.07.14 00:00 ~ 2021.08.06 00:00 |       |       | 선정방법 | 직접선발 |       |      |
| 마일리지                      | >          | 신청대상       |                                     |       |       |      |      |       |      |
|                           |            | 정원/대기자     | 정원 10명 / 대기자 0명                     |       |       |      |      |       |      |
|                           |            | 첨부파일       |                                     |       |       |      |      |       |      |
|                           |            | 수료인증서      | х                                   |       |       | 마일리지 | -    |       |      |
|                           |            | 핵심역량비중도    | 통합적 사고 <b>50</b> % 현장이해 <b>50</b> % |       |       |      |      |       |      |
|                           |            | 프로그램주요내용   | 에산 테스트                              |       |       |      |      |       |      |

강좌 정보

| 운영  | 년도 및 학기 | 2020/1혁기                            |
|-----|---------|-------------------------------------|
| 1   | 출석관리    | Ν                                   |
|     | 진행속성    | 19                                  |
|     |         |                                     |
|     | 교육기간    | 2020.07.14 00:00 ~ 2021.07.07 00:00 |
|     | 교육장소/강사 |                                     |
| 1회차 | 강좌명     |                                     |
|     | 첨부파일    |                                     |
|     | 과제제출    | 미제출                                 |
| 목록  |         |                                     |

### 1-1. LMS 연계 비교과 프로그램

### 학습관리 > 개인비교과 > 개인비교과신청

[LMS 연계 비교과 신청]

- LMS 연계 비교과를 조회 및 신청(방식은 교내비교과와 동일)하는 화면입니다.
- ① 활동유형을 선택하여 검색합니다.
- ② LMS 연계 프로그램의 라벨이 표출됩니다.

| 개인비교과 신청<br>★ > 개인비교과 / 개인비교과 신청                                                                                                    |                                   |
|----------------------------------------------------------------------------------------------------|-----------------------------------|
| 부서       대학/학과       프로그램유형       학습역량       창업       국제하       취업       진로,심리       봉         1       활동유형       LMS 연계       LMS 미연계 | 사 🗌 기타                            |
| 검색 프로그램명을 입력해주세요. Q 검색 )                                                                                                    | 상세검색열기 ×                          |
| ✓ <u>최신등록순</u> 신청마감순 과정명순<br>항공관광과 학습역량                                                                                                | 20.01                             |
| 2021학년도 동계 역량플러스 학기 비교과프로그램(커피 바리스타 이론과 실습)<br>통합적 사고 현장이해                                                                             | 공료<br>신청자: <b>8</b>               |
| 에스프레소 머신을 이해하고 운용하여 에스프레소를 정확하게 추출하고, 커피음료를 위한 우유 스티<br>밍 기술을 숙지한다.<br>• 신청대상: 항공관광과 • 신청조건: 제학                                        | 대기자:0                             |
| · 신청기간: 2022.01.19 00:00 ~ 2022.01.23 23:59 · 교육기간: 2022.02.11 09:00 ~ 2022.02.11 12:00 · 신청학년: 1학년, 2학년<br>지입교육혁센터 취입                 | -12-14.                           |
| LMS 연계 테스트 프로그램입니다<br>창의적 문제해결 통합적 사고 실무활용 현장이해 협업                                                                                     | 종료<br>신청자: <b>3</b>               |
| 취업 및 진로 대비 대한상공회의소 국가공인 자격증 안내 특강                                                                                                    | 모집정원 : <b>3</b><br>대기자 : <b>0</b> |
| ·신정대상: 강원도쉽대학교 ·신정조건: 전체<br>·신청기간: 2022.01.18 10:07 ~ 2022.02.03 17:21 ·교육기간: 2021.12.29 14:00 ~ 2022.02.04 15:00 ·신청학년: 전체            | 마일리지 : 3                          |

1. 학습관리

#### 학습관리 > 개인비교과 > 나의 신청내역

[나의 신청 내역]

- 신청한 교내비교과를 조회 는 화면입니다.
- ① 신청한 교내 비교과 내역이 표출됩니다.
- ② 학습하기 클릭하면 LMS 메인 페이지로 이동합니다.
- ③ LMS 연계 프로그램의 출석률을 조회할 수 있습니다.
- ④ 출석률에 따른 이수/미이수 결과값을 조회할 수 있습니다.
   (이수기준 : 출석률 70% 이상)

| () 강원도립디<br>GANGWON STATE U  | NIVERSITY | 통합역량관리시스템                             |           | 학습관리 | 역량관             | 리통  | 합상담 미래설기 | 계 포트폴      | 리오 커듀 | 리티           |
|------------------------------|-----------|---------------------------------------|-----------|------|-----------------|-----|----------|------------|-------|--------------|
| 학습관리<br>Learning Activity    | STAT      |                                       |           |      | 나의 신<br>· 기인비교고 |     |          |            |       |              |
| 교과관리                         | >         |                                       |           |      |                 |     |          |            | (3    | $\mathbf{D}$ |
| 개인비교과                        | ^         | 프로그램명                                 | LMS<br>강좌 | 상태   | 수강취소            | 출석  | 과제       | 신청일        | 설문참여  | 출석율<br>(LMS) |
| 기인비교과 신청           · 나의 신청내역 | 7         | 연계테스트 프로그램입니다                         | 학습하기      | 합격   |                 | 0/1 |          | 2022.02.03 | - 4   | 이수<br>(83%)  |
| 그룹비교과                        | >         | .!학년도 역량플러스 동계학기 인성-Day<br>즉          | 0         | 합격   | e.              | 0/1 | 마감       | 2022.01.17 | 2     | 12           |
| 외부비교과                        | >         | [학년도 동계 역량플럭스 학기 전문가<br>교육 특경         | -         | 합격   | -               | 0/4 | 823      | 2022.01.17 | -     | -            |
| 마일리지                         | >         | ;플러스헉기]2021-2 대한상공회의소<br>공인 자격증 안내 특강 | -         | 합격   | -               | 0/1 |          | 2021.12.28 | -     |              |

1. 학습관리

#### 학습관리 > 그룹비교과 > 그룹비교과 신청

[그룹비교과 신청]

- 개설된 그룹비교과를 조회, 신청할 수 있는 화면입니다.
- ① 검색설정을 통해 그룹비교과를 검색할 수 있습니다.
- ② 제목과 (진행) 버튼을 클릭하여 해당 그룹비교과의 상세 정보 조회와 신청 할 수 있습니다. (다음 페이지 참조.)

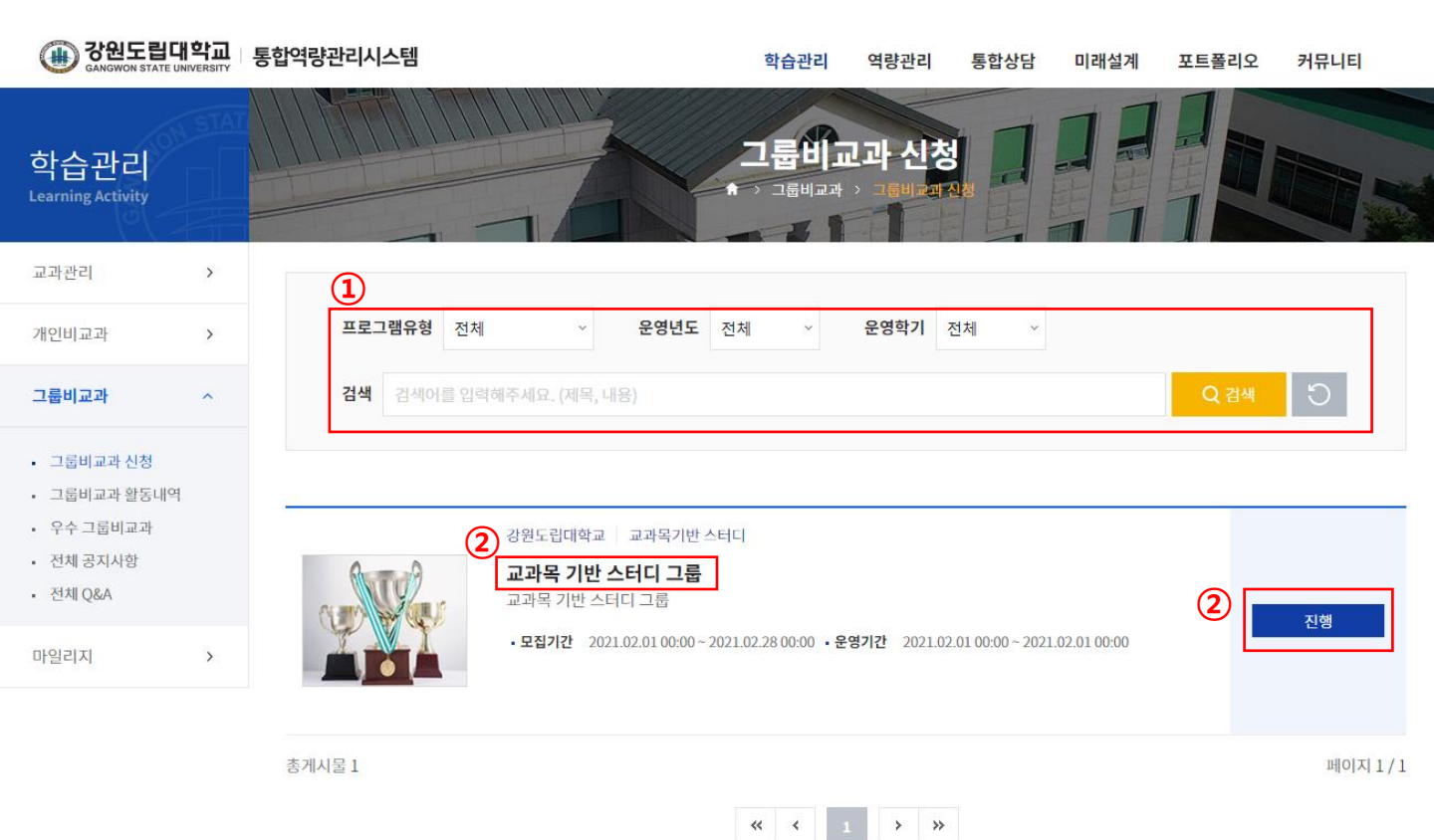

1. 학습관리

#### 학습관리 > 그룹비교과 > 그룹비교과 신청

[그룹비교과 신청]

교내비교과 목록조회 화면에서 제목과 (진행)을 클릭하여 접근하는 화면입니다. (1/1)

① 해당 그룹비교과의 상세 내용이 표출됩니다.

② (신청하기) 버튼을 통해 해당 그룹비교과을 신청합니다. (다음 페이지 참조.)

|                                                  |      | 통합역량관리시스템             |                                     | 학습관리          | 역량관리  | 통합상담 | 미래설계      | 포트폴리오 | 커뮤니티   |
|--------------------------------------------------|------|-----------------------|-------------------------------------|---------------|-------|------|-----------|-------|--------|
| 학습관리<br><sub>Learning Activity</sub>             | STAT |                       |                                     | 1 <b>61</b> 1 | 그라 신청 |      |           |       |        |
| 교과관리                                             | >    |                       |                                     |               |       |      |           |       |        |
| 개인비교과                                            | >    | 모집공고 1                |                                     |               |       |      |           |       |        |
| 그룹비교과                                            | ^    | 학 <del>습공</del> 동체 유형 | 교과목기반스터디                            |               |       |      |           |       |        |
| <ul> <li>그룹비교과 신청</li> <li>그룹비교과 확동내역</li> </ul> |      | 운영년도                  | 2021                                |               | 운영학7  | 1    | 학기        |       |        |
| · 우수 그룹비교과                                       |      | 프로그램명                 | 교과목 기반 스터디 그룹                       |               |       |      |           |       |        |
| <ul> <li>전체 공지사항</li> <li>전체 Q&amp;A</li> </ul>  |      | 신청기간                  | 2021.02.01 00:00 ~ 2021.02.28 00:00 |               | 모집상티  | 1 T  | 행         |       |        |
| 마일리지                                             | >    | 운영부서                  | 강원도립대학교                             |               |       |      |           |       |        |
|                                                  |      | 구성인원수                 | 3명 이상 ~ 5명 이 <mark>하</mark>         |               |       |      |           |       |        |
|                                                  |      | 첨부파일                  | 등록된 첨부파일이 없습니다.                     |               |       |      |           |       |        |
|                                                  |      | 내용                    | 교과목 기반 스터디 그룹                       |               |       |      |           |       |        |
|                                                  |      | 등록자                   |                                     |               | 등록일   | 20   | 021.02.08 |       |        |
|                                                  |      | 목록                    |                                     |               |       |      |           | (     | 2 신청하기 |

1. 학습관리

#### 학습관리 > 그룹비교과 > 그룹비교과 신청

[그룹비교과 신청]

교내비교과 상세 정보 조회화면에서 (신청하기)버튼을 클릭하여 접근하는 화면입니다. (1/1)

- ① (학생검색) 버튼을 통해 그룹비교과 구성원을 추가할 수 있습니다.
- ② 해당 구성원의 구분을 설정합니다.
- ③ 작성한 내용을 저장하여 그룹비교과를 신청합니다.

| · 강원도립대<br>GANGWON STATE UN                                                                             | <b>학교</b><br>IVERSITY | 통합역량관리시스템 |                    | 학습관리            | 역량관리       | 통합상담 미래설계     | 포트폴리오      | 커뮤니티      |
|----------------------------------------------------------------------------------------------------|-----------------------|-----------|--------------------|-----------------|------------|---------------|------------|-----------|
| 학습관리<br>Learning Activity                                                                               | STAT                  |           |                    |                 | 고 신청       |               |            |           |
| 교과관리                                                                                                    | >                     |           |                    |                 |            |               |            |           |
| 개인비교과                                                                                                   | >                     | 신청서 등록    |                    |                 |            |               |            |           |
| 그룹비교과                                                                                                   | ^                     | * 6104    | 이거오티며              |                 | 사대         | 미계초           |            |           |
| <ul> <li>그룹비교과 신청</li> <li>그룹비교과 활동내역</li> <li>우수 그룹비교과</li> <li>전체 공지사항</li> <li>전체 Q&amp;A</li> </ul> |                       | 구성원 정보    |                    |                 | 8-1        |               |            | 1 इंख्येय |
| 마일리지                                                                                                    | >                     | 번호        | 구분                 | 이름              | 학번/사번      | 1 :           | <u>ک</u> م | 삭제        |
|                                                                                                    |                       |           | 튜티 ~               |                 |            |               |            | 삭제        |
|                                                                                                    |                       | 2         | 튜티 ~               |                 |            |               |            | 삭제        |
|                                                                                                    |                       | _         |                    |                 |            |               |            | 총원2명 학생1명 |
|                                                                                                    |                       | 위의 내용으로 그 | 룹비교과 프로그램에 참가를 신청히 | 며 활동 규정을 준수하여 맡 | 은 바 책임을 다해 | 활동할 것을 서약합니다. |            | 고이하니다     |

1. 학습관리

### 학습관리 > 그룹비교과 > 그룹비교과 활동내역

[그룹비교과 활동내역]

- 그룹비교과 활동내역을 조회할 수 있는 화면입니다.
- ① 활동문서를 등록합니다.
- ② 지출내역을 등록합니다
- ③ 만족도 설문에 참여합니다.
- ④ 팀 구성원을 조회합니다.
- ⑤ 자료실 글을 등록 또는 조회합니다.
- ⑥ 수료한 프로그램의 경우, 수료 마크가 표기됩니다.
- ⑦ 우수 그룹비교과로 선정되었을 경우, 우수 그룹비교과 마크가 표기됩니다.

#### 그룹비교과 활동내역

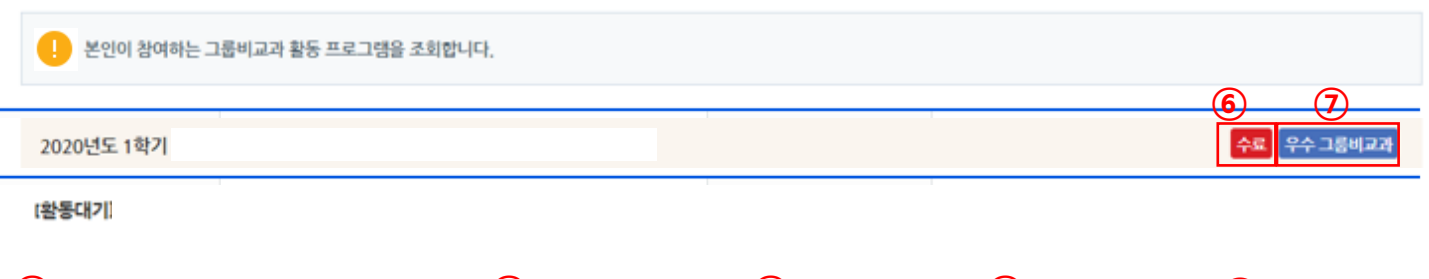

| <u>(1)</u>    |               | 2                      | 3                                       | (4)              | 5                              |
|---------------|---------------|------------------------|-----------------------------------------|------------------|--------------------------------|
| 수행계획서         | 제출문서          | 지출내역서                  | 만족도설문                                   | 구성원              | 커뮤니티                           |
| (작성) / 2 (전체) | (작성) / 1 (전체) | 등록 2건<br>(승인 1 / 반려 0) | ()<br>참여완료<br>2020.06.23~<br>2020.06.30 | <b>এ</b><br>4দ্ব | • 팀 공지사항<br>• 팀 Q&A<br>• 팀 자료실 |

1. 학습관리

#### 학습관리 > 그룹비교과 > 그룹비교과 활동내역

#### 그룹비교과 활동내역에서 활동문서를 등록하는 화면입니다.

| 그룹비.<br>수행계획사<br> | 교과 활동내역<br>イ - 척척박사팀<br>-입니다.<br>-입니다. |      |                  |                                       |                      |                       |            |                        |                             |           |
|-------------------|----------------------------------------|------|------------------|---------------------------------------|----------------------|-----------------------|------------|------------------------|-----------------------------|-----------|
| 회차                | 문서등록 가능기간                              | 문서상태 | 제목               | 작성자                                   | 제출일                  | 승인자                   | 승인일        | 우수 여부                  |                             |           |
| 1                 | 2020.06.15 00:00<br>~2020.06.19 00:00  | 승인대기 | <u>1회차 수행계획서</u> | 0]                                    | 2020-06-             | -15 -                 | -          | N                      | -                           |           |
| 2                 | 2020.06.15 00:00<br>~2020.06.19 00:00  | 미제출  | 2회차 수행계획서        |                                       | 고과 활동니               | l역                    |            |                        | 활동문서 등                      | 록화면       |
|                   |                                        |      |                  | · · · · · · · · · · · · · · · · · · · | <b>가장</b><br>상태 반려   |                       |            | 회차                     | 1                           |           |
|                   |                                        |      |                  | 팀명                                    | ষ্ঠ                  | 박사림                   |            | 제출일                    | 2020.06.15                  |           |
|                   |                                        |      |                  | • 과제 수행의<br>필요(                       | 목적 및<br>성            | 배 수행의 목적 및 필요성        |            |                        |                             |           |
|                   |                                        |      |                  | - 각제 개요 (<br>와 비교하여 치<br>가술:          | 가?<br>선행 연구<br>별화 내용 | 제계요 (선행 연구와 비교하여 차별)  | 와 내용 기순)   |                        |                             |           |
|                   |                                        |      |                  |                                       | D                    | BIUST <sub>x</sub> A. | Ø- 22 - 3  | 1 - <b>25 15</b> 16 18 | * <i>0</i> X <b>E</b> E E E | * = * * X |
|                   |                                        |      |                  |                                       |                      |                       |            |                        |                             |           |
|                   |                                        |      |                  | 구성원구분                                 |                      |                       |            | 59                     |                             | 310404    |
|                   |                                        |      |                  | 지도교수                                  |                      |                       | 0          | (D).}                  |                             |           |
|                   |                                        |      |                  | 팀장                                    |                      |                       | 0          | [경제                    |                             | 2         |
|                   |                                        |      |                  | 5155                                  |                      |                       | 4          | 95                     |                             |           |
|                   |                                        |      |                  | etes (                                | Y 승인하기 전까지 등         | 5북기간 내에서는 언제든지 수정하여 제 | 출발 수 있습니다. |                        |                             |           |
|                   |                                        |      |                  | 2.4                                   |                      |                       |            |                        |                             |           |

- ① 회차별 문서등록 가능기간에만 문서 작성이 가능합니다.
- ② 활동문서를 작성한 후 저장버튼을 클릭합니다.

#### <추가 설명>

관리자가 승인하기 전까지 등록 가능 기간에는 언제든지 문서 내용을 수정할 수 있습니다. 문서가 반려되었을 경우에도 등록기간 내에서는 수정 가능합니다.

1. 학습관리

### 학습관리 > 그룹비교과 > 그룹비교과 활동내역

#### 그룹비교과 활동내역에서 지출내역서를 등록하는 화면입니다.

| ג | 출내역 | <sup>[</sup> 목록 수경 | 성 - 척척박 | 사팀      |        |       |              | 1                        | 지출내역추가                 |
|---|-----|--------------------|---------|---------|--------|-------|--------------|--------------------------|------------------------|
|   | 번호  | 사용                 | 일자      | 사용내역    | 가격(원)  | 수량(개) | 금액(원)        | 승인상태                     | 삭제                     |
|   | 1   | 2020.06.           | 24      | 다과비     | 8,000  | 1     | 8,000        | 승인                       | × -                    |
|   | 2   | 2020.06.           | 24 🔛    | 책구매     | 25,000 | 1     | 25,000       | 승인대기                     | 2<br>4제                |
| B | 승인지 | 출총액                | 8,000 원 |         |        |       |              |                          |                        |
| 9 | 영수  | 증첨부                | 파일첨부    | 역수증.png |        |       | Max Size: 30 | ).00 MB Limit Size: 153. | 51 KB/30.00 MB<br>삭제 🛊 |
|   | 목록  |                    |         |         |        |       |              | 6                        | 수정                     |

- ① 지출내역을 건별로 추가할 수 있습니다.
- ② 관리자가 승인하지 않은 지출내역은 언제든지 수정, 삭제할 수 있습니다.
- ③ 승인된 지출의 총액을 확인합니다.
- ④ 영수증을 첨부합니다.
- ⑤ 입력한 내용을 저장(수정) 합니다.

1. 학습관리

### 학습관리 > 그룹비교과 > 그룹비교과 활동내역

#### 그룹비교과 활동내역에서 만족도 설문을 진행하는 화면입니다.

| 2020년도 1                                                                                     | (개별신청 후 팀배정/교수참여) |
|----------------------------------------------------------------------------------------------|-------------------|
| 설문년도                                                                                         | 2020              |
|                                                                                              |                   |
| 1<br><u></u>                                                                                 | 뱀 활동에 만족합니까?      |
| <ul> <li>전혀 그렇지 않다</li> <li>그렇지 않다.</li> <li>보통이다.</li> <li>그렇다.</li> <li>매우 그렇다.</li> </ul> | 2                 |
|                                                                                              | 달기 제출             |

- ① 문항별 답변을 체크합니다.
- ② 제출버튼을 클릭하여 제출합니다.

1. 학습관리

#### \_\_\_\_\_ 학습관리 > 그룹비교과 > 그룹비교과 활동내역

그룹비교과 활동내역에서 구성원 목록을 조회하는 화면입니다.

| 그룹비교과 활동내역                                    |                      |      |        |  |        |              |  |  |  |  |  |  |  |  |  |
|-----------------------------------------------|----------------------|------|--------|--|--------|--------------|--|--|--|--|--|--|--|--|--|
| 학습공동체 정보                                      |                      |      |        |  |        |              |  |  |  |  |  |  |  |  |  |
| 1 수료증을 발급하는 프로그램일 경우, 수료한 팀은 수료증을 출력할 수 있습니다. |                      |      |        |  |        |              |  |  |  |  |  |  |  |  |  |
|                                               | 너도 숨기 이렇 티면 스크셔서 스크로 |      |        |  |        |              |  |  |  |  |  |  |  |  |  |
| 년도/학기                                         |                      | 유형   | 팀명     |  | 수료여부   | 수료증          |  |  |  |  |  |  |  |  |  |
| 2020/1학기                                      |                      | KUPT | 척척박사팀  |  | 미수료    | -            |  |  |  |  |  |  |  |  |  |
| 구성원 목록                                        |                      |      |        |  |        |              |  |  |  |  |  |  |  |  |  |
| 번호                                            | 이름                   | 학번   | /사번 소속 |  | 구성원 구분 | 가입/탈퇴        |  |  |  |  |  |  |  |  |  |
| 1                                             |                      |      |        |  | 지도교수   | 가입           |  |  |  |  |  |  |  |  |  |
| 2                                             |                      |      |        |  | 팀장     | 가입           |  |  |  |  |  |  |  |  |  |
| 3                                             |                      |      |        |  | 팀원     | 가입           |  |  |  |  |  |  |  |  |  |
|                                               |                      |      |        |  |        | 총원 3명 구성원 3명 |  |  |  |  |  |  |  |  |  |
| 목록                                            |                      |      |        |  |        |              |  |  |  |  |  |  |  |  |  |

① 팀의 구성원 명단을 조회합니다.

1. 학습관리

### 학습관리 > 그룹비교과 > 그룹비교과 활동내역

그룹비교과 활동내역에서 팀 자료실을 조회하는 화면입니다.

| 그룹비교과 활동내역    |                  |                                                |     |            |                  |  |  |  |  |  |  |  |
|---------------|------------------|------------------------------------------------|-----|------------|------------------|--|--|--|--|--|--|--|
| 자료실 - A팀      |                  |                                                |     |            |                  |  |  |  |  |  |  |  |
| 검색            | 제목 + 내용 🗸 검색어 입력 |                                                |     | ♀ 검색 ♥ 초기  | ।ई               |  |  |  |  |  |  |  |
| <sup>번호</sup> |                  | 제목                                             | 작성자 | 작성일        | 조회수              |  |  |  |  |  |  |  |
| 2 자           | <u></u>          |                                                | 이정재 | 2020.07.01 | 0                |  |  |  |  |  |  |  |
| 1 <u>TE</u>   |                  |                                                | 이미나 | 2020.06.29 | 3                |  |  |  |  |  |  |  |
| 총게시물 2<br>목록  |                  | 그룹비교과 활동내역         자료         이경제         자료   |     |            | 2020.07.01 18:57 |  |  |  |  |  |  |  |
|               |                  | 정부파일 등록된 청부파일이 없습니다.         목록         전체 댓글0 |     |            | 수정               |  |  |  |  |  |  |  |

- ① 팀의 구성원 명단을 조회합니다.
- ② 게시글 제목을 클릭하여 상세 내용을 조회합니다.
- ③ 구성원이 등록한 자료 게시글에 상호 댓글을 등록할 수 있습니다.

1. 학습활동

#### 학습관리 > 마일리지 > 통합 마일리지

[마일리지 내역조회]

- 마일리지 획득/ 사용내역을 조회하는 화면입니다.

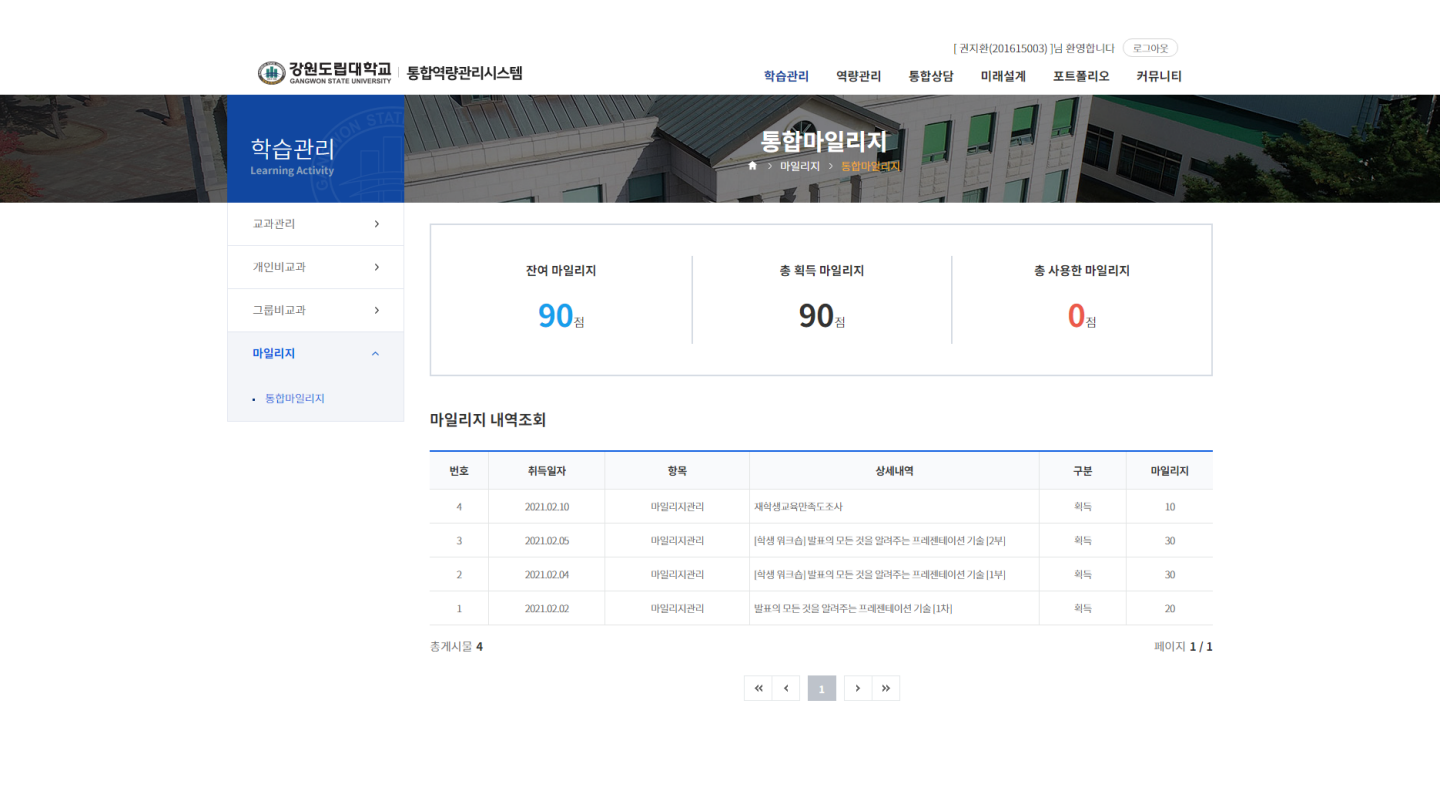

개인정보처리방침 | 이메일무단수집거부

25425 강원도 강릉시 주문진읍 연주로 270 (교황리) Tel. 033-660-8000 Fax. 033-660-8214 Copyright @ Gangwon State University. All Rights reserved. 관련 사이트 🔺

# 2. 역량관리

2. 역량관리

#### 역량관리 > 핵심역량진단 > 핵심역량진단

[핵심역량진단]

- ① 진행중인 역량진단 검사 목록을 확인할 수 있습니다.
- ② 참여하기 버튼을 클릭하여 설문에 참여합니다.
- ③ 내가 참여한 역량진단 검사 목록을 확인할 수 있습니다.
- ④ 결과보기 버튼을 클릭하여 진단검사결과를 확인합니다.

|                                       |                 |                                | [권지환(201615003)]님 환영합니다 로그아웃 |               |                    |            |           |  |  |
|---------------------------------------|-----------------|--------------------------------|------------------------------|---------------|--------------------|------------|-----------|--|--|
| 🛞 강원도립대학교<br>GANGWON STATE UNIVERSITY | 통합역량관리          | 시스템                            | 학습관리 역                       | 벽량관리          | 통합상담 미래설기          | ᅨ 포트폴리오    | 커뮤니티      |  |  |
| 역량관리<br>Learning Activity             |                 |                                | 핵심역량<br>• 예심역량전단 >           | ·진단<br>MEPS전단 |                    | A          |           |  |  |
| 역량소개 >                                | az              | 다니거나로 토쇄 해시여간에 대하 다시이 쳐 스즈우 ㅠ  | 아하스 아이머 이를 !                 | 토쇄 노동거이 (     | 과라게바이 가느하니다.       |            |           |  |  |
| 핵심역량진단 ^                              | 998             | ?신던심자들 중에 책임역당에 대한 자신의 언 구군을 피 | 역할 수 있으며, 이들 (               | 동에 등중적인 1     | 역당개할이 가능합니다.       |            |           |  |  |
| • 핵심역량진단<br>• 나의역량현황                  | 진행 중인           | ! 역량진단검사                       |                              |               |                    |            |           |  |  |
|                                       | 번호              | 진단검사명                          |                              |               | 진행기                | 간          | 참여        |  |  |
|                                       | 1               | 테스트 역량 실문지                     |                              |               | 2021.02.01 ~ 2     | 2021.02.28 | 심여완료      |  |  |
|                                       | 역량진단            | 검사결과                           |                              |               |                    |            |           |  |  |
|                                       | B <sub>번호</sub> | 진단검사명                          |                              |               | 진행기간               | 참여일        | 보기        |  |  |
|                                       | 1               | 테스트 역량 설문지                     |                              | 202           | 1.02.01~2021.02.28 | 2021.02.08 | 4<br>결과보기 |  |  |
|                                       |                 |                                |                              |               |                    |            |           |  |  |

개인정보처리방침 | 이메일무단수집거부

관련 사이트 🔺

25425 강원도 강릉시 주문진읍 연주로 270 (교형리) Tel. 033-660-8000 Fax. 033-660-8214 Copyright & Gangwon State University. All Rights reserved.

### 2. 역량관리

#### 역량관리 > 핵심역량진단 > 핵심역량진단

핵심역량진단에서 결과보기 버튼을 클릭하여 이동한 화면입니다.

- 진단 검사 결과를 확인할 수 있습니다.

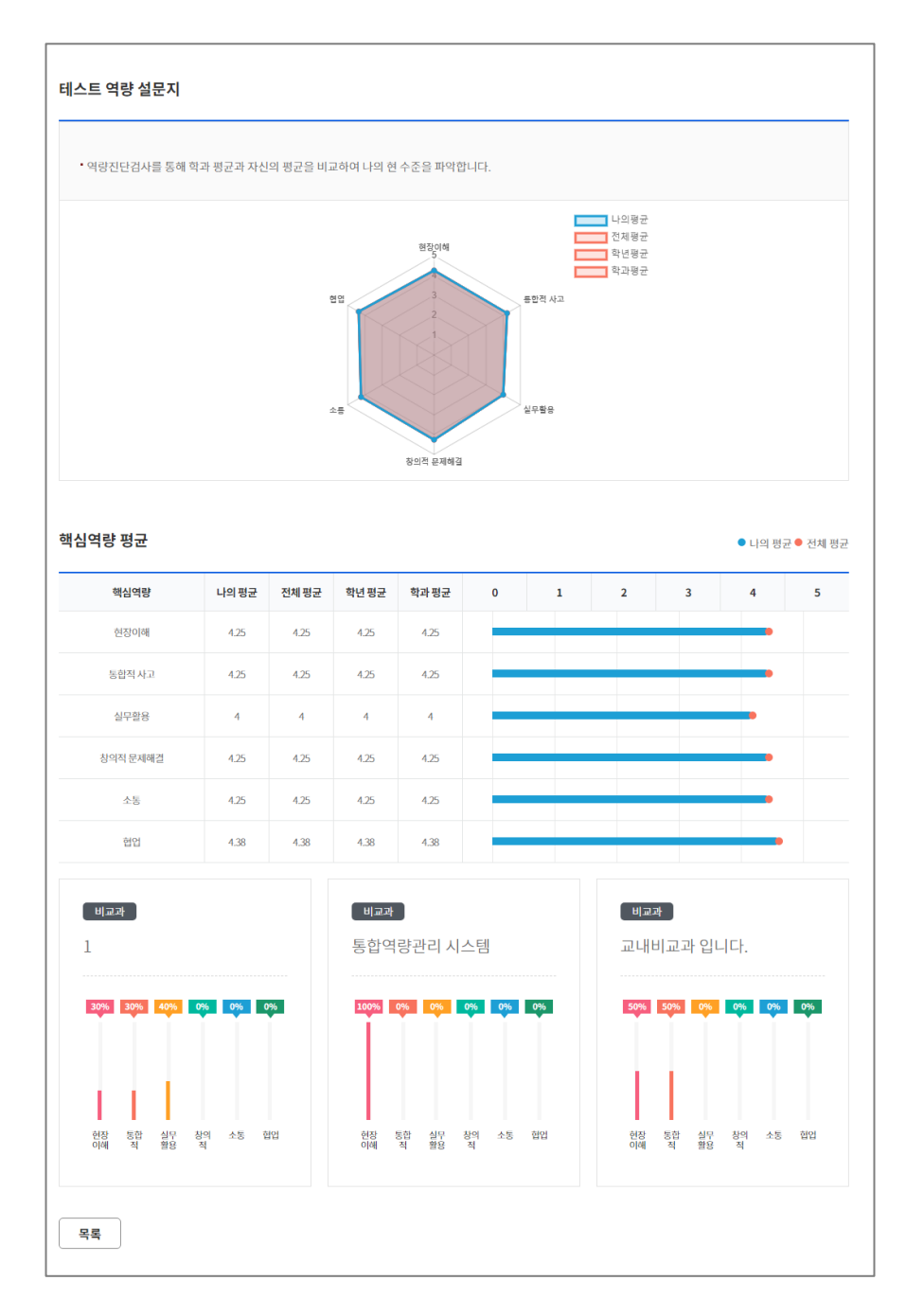

2. 역량관리

#### 역량관리 > 핵심역량진단 > 나의역량현황

[핵심역량진단결과]

나의 핵심역량 성취결과 및 핵심역량 세부 성취결과를 그래프와 함께 확인
 하는 화면입니다.

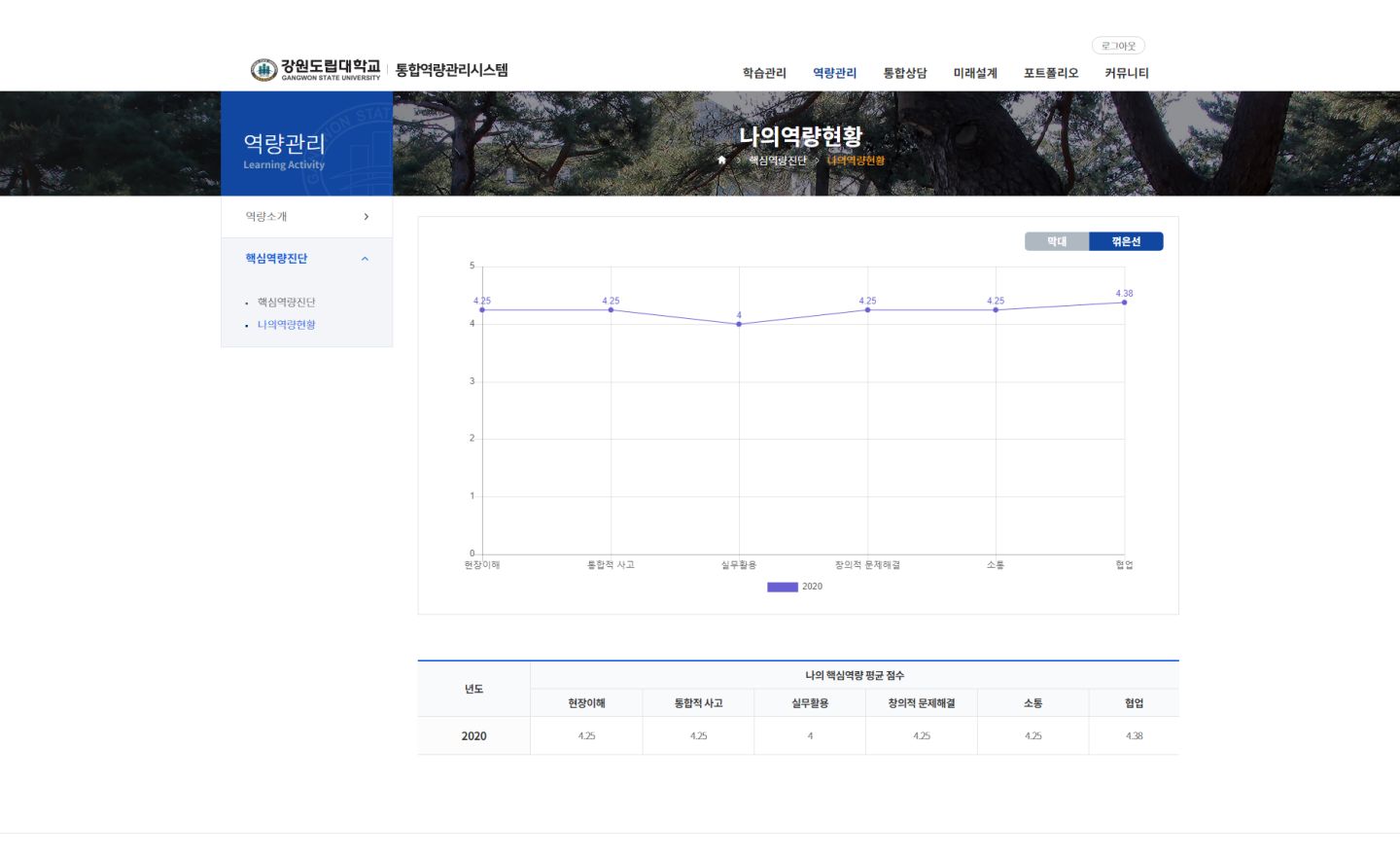

개인정보처리방침 | 이메일무단수집거부

관련 사이트 🔺

25425 강원도 강릉시 주문진읍 연주로 270 (교형리) Tel. 033-660-8000 Fax. 033-660-8214 Copyright © Gangwon State University. All Rights reserved.

# 3. 통합상담

3. 통합상담

#### 통합상담

[통합상담]

#### ① 강원도립대에서 진행하고 있는 상담 목록을 통합적으로 조회합니다.

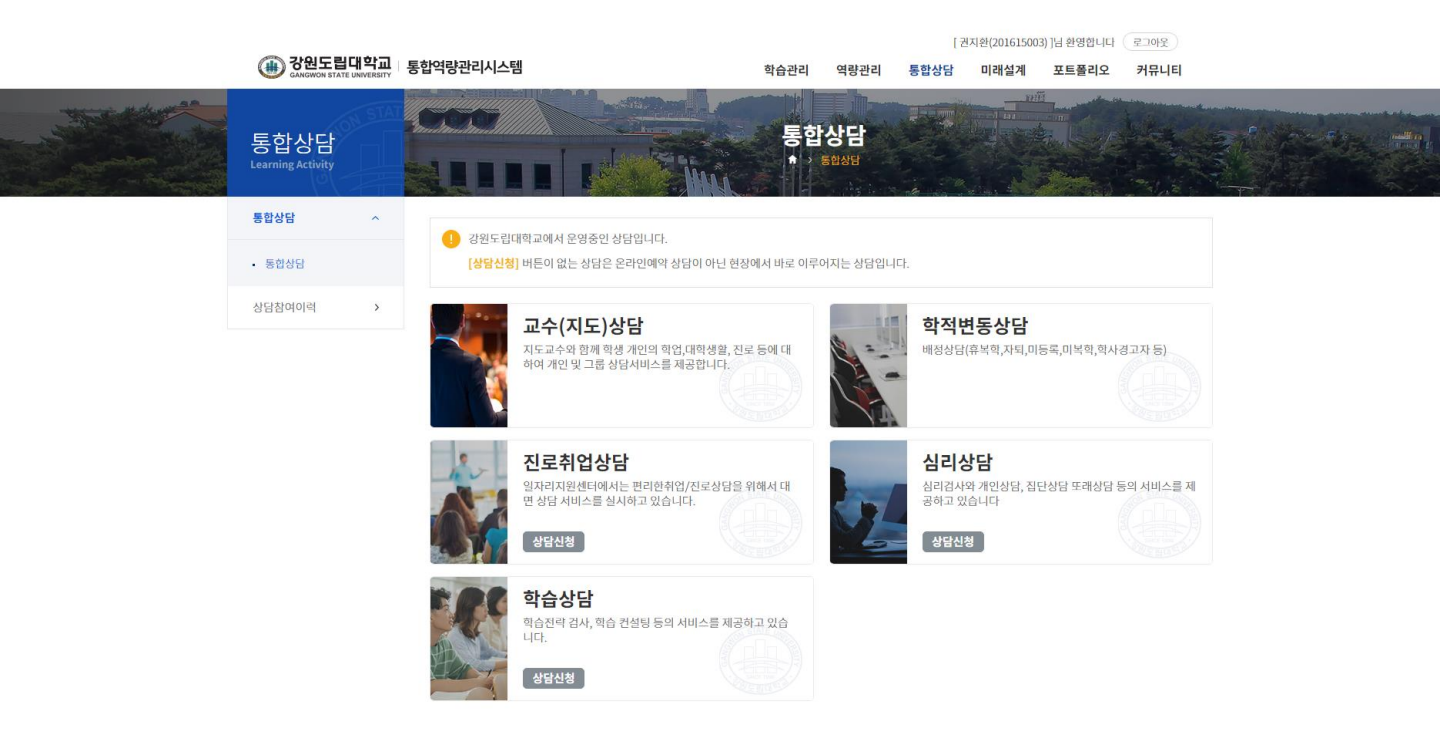

개인정보처리방침 | 이메일무단수집거부

25425 강원도 강릉시 주문진읍 연주로 270 (교향리) Tel. 033-660-8000 Fax. 033-660-8214 Copyright © Gangwon State University. All Rights reserved. 관련 사이트 🔺

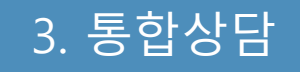

### 통합상담 > 지도교수상담

[지도교수상담]

- ① 배정된 교수님 목록을 확인할 수 있습니다.
- ② 일정조회버튼을 클릭하여 해당 교수님의 상담가능 일정을 확인할 수 있 습니다.
- ③ 온라인 상담 신청 버튼을 클릭하여 온라인 상으로 상담을 신청할 수 있 습니다.

| 🕋 강원도립대학교                                                   | 통합역량과리시스템                                  |                          | 하스과리              | 여랴과리              | 토하사다                                           | 미래서계                                    | 님 환영합니다<br><b>프트폴리오</b>           | 로그아웃                                    |                                             |   |
|-------------------------------------------------------------|--------------------------------------------|--------------------------|-------------------|-------------------|------------------------------------------------|-----------------------------------------|-----------------------------------|-----------------------------------------|---------------------------------------------|---|
| 도한상담<br>통합상담 ^                                              |                                            |                          | 교수(자<br>* *****   | [도)상담<br>고수(지도)상담 |                                                |                                         |                                   |                                         |                                             |   |
| <ul> <li>통합상담</li> </ul>                                    | 교수(지도)상담                                   | 진로취업장담                   | 실리상담 약습상!<br>약습상! | 담                 |                                                |                                         |                                   |                                         |                                             |   |
| 상담참여이력 >                                                    | 1                                          |                          | 사다보아              |                   | <b>T</b> 2 <b>H</b>                            |                                         | UCFA121                           | 9301464                                 |                                             |   |
|                                                             | 1                                          | 안영일                      |                   |                   |                                                | 2                                       | 실정조회                              | 3 라인상담신청                                |                                             |   |
|                                                             | 총게시물 1                                     |                          |                   |                   |                                                |                                         |                                   | 페이지 1 /                                 | 1                                           |   |
|                                                             |                                            |                          | ** *              | 1 > »             | 상담신청<br>상담구분                                   | 교수(지도)상당                                |                                   |                                         | ×                                           |   |
|                                                             |                                            |                          |                   |                   | 이름                                             | · 권지환                                   |                                   | 학면                                      | 201815003                                   |   |
|                                                             |                                            |                          |                   |                   | 연락치                                            | 010-9667-8990                           |                                   | 이메일                                     |                                             |   |
|                                                             |                                            |                          |                   |                   | 상담유형<br>* 상당신청 내용                              |                                         |                                   |                                         |                                             |   |
|                                                             |                                            |                          |                   |                   | 상담신청 첨부파일                                      | 파일청부                                    |                                   |                                         | Max Size: 30.00 MB Limit Size: /30.00 MB    |   |
|                                                             |                                            |                          |                   |                   | 개인정보 수집.활용<br>대학교 상담은 7<br>의 원활한 연계를<br>약속합니다. | 동의서 (필수)<br>개인정보보호법(제정<br>률 위해 개인 정보 제공 | 2011.3.29, 개정 201<br>공 등의를 받고자 합니 | 3.8.6, 범률 제 10465호)에<br>니다. 센티는 여러분의 인적 | 의거, 내당자의 실종상당과 프로그램<br>사항과 상담 내용에 대한 비밀 보장물 |   |
| <b>개인정보처리방침   이메일무</b><br>25425 강원도 강릉시 주문진읍 연 <sup>-</sup> | <b>2단수집거부</b><br>주로 270 (교향리) Tel. 033-66( | )-8000 Fax. 033-660-8214 |                   |                   |                                                |                                         | 맡기                                | 84                                      | 개인정보 수집 물음에 통의합니다.                          |   |
| Copyright © Gangwon State Un                                | iversity. All Rights reserved.             |                          |                   | _                 |                                                |                                         |                                   |                                         |                                             | - |

3. 통합상담

### 통합상담 > 지도교수상담

#### 지도교수상담 목록에서 일정조회버튼을 클릭하여 이동한 화면입니다.

- 교수님의 일정을 확인하고 상담을 신청할 수 있습니다.

|                                      |                      |         |              |                                                      |                 |                     |       |            | 님 환영합니다 | 로그아웃       |   |                  |
|--------------------------------------|----------------------|---------|--------------|------------------------------------------------------|-----------------|---------------------|-------|------------|---------|------------|---|------------------|
| 🛞 강원도립                               | 대학교<br>UNIVERSITY 통합 | 1역량관리시스 | -템           | 학                                                    | 습관리 역           | 량관리                 | 통합상담  | 미래설계       | 포트폴리오   | 커뮤니티       |   |                  |
| 통합상담<br><sub>Learning Activity</sub> |                      |         |              | л.<br>•                                              | 수(지도)<br>태생하 교수 | <b>상담</b><br>(지도)상답 |       |            |         |            |   | million<br>Total |
| 통합상담                                 | ^                    |         |              |                                                      |                 |                     |       |            |         |            | _ |                  |
| <ul> <li>통합상담</li> </ul>             |                      | 이름      | 안영일          |                                                      | +               | 온라인상담신              | 청     | 온라인상담 신청   |         |            |   |                  |
| 상담참여이력                               | >                    | 상담종류    | 로 교수(지도)상담   |                                                      |                 |                     |       |            |         |            |   |                  |
|                                      |                      | 상담상태    | ? 🛛 🗹 예약가능 🗏 | 🖁 예약대기 🗹 예약승인                                        | 🗵 예약반려          | 🖍 상담완               | e 🏳 : | 상담불참       |         |            |   |                  |
|                                      |                      | 오늘 월간   | 보기           | < 2                                                  | 021년 0          | 2월 >                |       |            |         |            |   |                  |
|                                      |                      | 시간      | 02.15<br>월   | 02.16<br>화<br>나의상담 >                                 | 0<br>나의상담       | 2.17<br>수           | >     | 02.18<br>목 |         | 02.19<br>금 |   |                  |
|                                      |                      | 09:00   |              | <ul> <li>□</li> <li>09:00</li> <li>□ 상담완료</li> </ul> |                 |                     |       |            |         |            |   |                  |
|                                      |                      | 10:00   |              |                                                      |                 |                     |       |            |         |            |   |                  |
|                                      |                      | 11:00   |              |                                                      |                 |                     |       |            |         |            |   |                  |
|                                      |                      | 12:00   |              |                                                      |                 |                     |       |            |         |            |   |                  |
|                                      |                      | 13:00   |              |                                                      |                 |                     |       |            |         |            |   |                  |
|                                      |                      | 14:00   |              |                                                      |                 |                     |       |            |         |            |   |                  |
|                                      |                      | 15:00   |              |                                                      |                 |                     |       |            |         |            |   |                  |
|                                      |                      | 16:00   |              |                                                      |                 |                     |       |            |         |            |   |                  |
|                                      |                      | 17:00   |              |                                                      |                 |                     |       |            |         |            |   |                  |
|                                      |                      | 18:00   |              |                                                      |                 |                     |       |            |         |            |   |                  |
|                                      |                      |         |              |                                                      |                 |                     |       |            |         |            |   |                  |

개인정보처리방침 | 이메일무단수집거부

관련 사이트 🔺

25425 강원도 강릉시 주문진읍 면주로 270 (교향리) Tel. 033-660-8000 Fax. 033-660-8214 Copyright © Gangwon State University. All Rights reserved.

### 3. 통합상담

### 통합상담 > 진로취업상담

[진로취업상담]

- ① 진로취업상담을 진행하는 컨설턴트 목록을 확인할 수 있습니다.
- ② 일정조회버튼을 클릭하여 해당 교수님의 상담가능 일정을 확인할 수 있 습니다.
- ③ 온라인 상담 신청 버튼을 클릭하여 온라인 상으로 상담을 신청할 수 있 습니다.

| ( 강원도립대학교<br>CANGWON STATE UNIVERSITY                | 통합역량관리시스                                             | 톔                                 | 학습관리              | 역량관리 통합                | <u>:</u> 상담 미래설:                    | 김 환영합니다<br>예 포트폴리오                  | 커뮤니티                                     |                                              |              |
|------------------------------------------------------|------------------------------------------------------|-----------------------------------|-------------------|------------------------|-------------------------------------|-------------------------------------|------------------------------------------|----------------------------------------------|--------------|
| 통합상담<br>Learning Activity                            |                                                      |                                   | 진로취(<br>* > ##### | <b>업상담</b><br>진로취입상담   |                                     |                                     |                                          |                                              |              |
| 통합상담 ^                                               | 교수(지도)상                                              | ·담 진로취업상담                         | 심리상담 학습상담         |                        |                                     |                                     |                                          |                                              |              |
| <ul> <li>통합상담</li> </ul>                             |                                                      |                                   |                   |                        |                                     |                                     |                                          |                                              |              |
| 상담참여이력 >                                             | 학과                                                   | 학과                                | 조직검색              |                        |                                     |                                     |                                          |                                              |              |
|                                                      | 검색                                                   | 검색어 입력                            |                   |                        |                                     | Q 검색                                | 5                                        |                                              |              |
|                                                      |                                                      |                                   |                   |                        |                                     |                                     | 저네인저조치                                   |                                              |              |
|                                                      | 1                                                    |                                   |                   |                        |                                     |                                     | 인세르상도치                                   |                                              |              |
|                                                      | 번호                                                   | 이름                                | 상담분야              |                        | 프로필                                 | 상담신청                                | 온라인상담<br>3                               |                                              |              |
|                                                      | 3                                                    | 안영일                               | -                 |                        | -                                   | 일정조회                                | 2라인상담 신청<br>ORIGUUS UNI                  |                                              |              |
|                                                      | 2                                                    | 신명옥                               |                   |                        | -                                   | 일정소외                                | 온라인상당신성                                  |                                              |              |
|                                                      | 1                                                    | 임간역                               | -                 |                        | -                                   | 물장조석                                | 온다인영을 신청                                 |                                              |              |
|                                                      | 종계시물 3                                               |                                   |                   | 상담신성                   |                                     |                                     |                                          |                                              | × .          |
|                                                      |                                                      |                                   | ** * 1            | 상담-                    | <b>7분</b> 진로취업상                     | B                                   |                                          |                                              |              |
|                                                      |                                                      |                                   |                   | 014                    | B 권지환                               |                                     | 하면                                       | 201615003                                    |              |
|                                                      |                                                      |                                   |                   | 全·                     | · 해양경찰(2                            | [관)                                 | 010101                                   |                                              |              |
|                                                      |                                                      |                                   |                   |                        |                                     |                                     | 이에일                                      |                                              |              |
|                                                      |                                                      |                                   |                   | 상담                     | +B                                  |                                     |                                          |                                              |              |
| 개인정보처리방침   이메일두                                      | 탄수집거부                                                |                                   |                   | * 상당신                  | 청내용                                 | 내용을 입력아세요. (1,00                    |                                          |                                              |              |
| 25425 강원도 강릉시 주문진읍 연<br>Copyright © Gangwon State Ur | 주로 270 (교항리) Tel. 033<br>iversity. All Rights reserv | 660-8000 Fax. 033-660-8214<br>ed. |                   |                        |                                     |                                     |                                          |                                              | 0            |
|                                                      |                                                      |                                   |                   | 상당신청                   | 청부파일 파일청부                           | L                                   |                                          | Max Size: 30.00 MB Limit Size                | .: /30.00 MB |
|                                                      |                                                      |                                   |                   | 개인정보 수                 | 집.활용 동의서 (필수)                       |                                     |                                          |                                              |              |
|                                                      |                                                      |                                   |                   | 대학교 :<br>의 원활:<br>약속합니 | 상담은 개인정보보호법<br>한 연계를 위해 개인 정<br>니다. | (제정 2011.3.29, 개정 :<br>보 제공 동의를 받고자 | 2013.8.6, 범률 제 10465호<br>합니다. 센터는 여러분의 인 | )에 의거, 내담자의 심종상담과 프로<br>신적사항과 상담 내용에 대한 비밀 보 | !그램<br>2장을   |
|                                                      |                                                      |                                   |                   |                        |                                     |                                     |                                          | 개인정보 수집.활용에 ?                                | 등의합니다.       |

3. 통합상담

### 통합상담 > 진로취업상담

#### 진로취업상담 목록에서 일정조회버튼을 클릭하여 이동한 화면입니다.

- 교수님의 일정을 확인하고 상담을 신청할 수 있습니다.

|                                      |                     |         |                 |                                                                                                    |                                   |       |            | 님 환영합니다 | 로그아웃       |   |  |
|--------------------------------------|---------------------|---------|-----------------|----------------------------------------------------------------------------------------------------|-----------------------------------|-------|------------|---------|------------|---|--|
| () GANGWON STATE                     | 대학교 통<br>UNIVERSITY | 합역량관리시스 | 느템              | 학                                                                                                    | 습관리 역량관리                          | 통합상담  | 미래설계       | 포트폴리오   | 커뮤니티       |   |  |
| 통합상담<br><sub>Learning Activity</sub> |                     |         |                 | The second second second second second second second second second second second second second second second se | 로취업상담<br>5월생년 <sup>,</sup> 진로취업상담 |       |            |         |            |   |  |
| 통합상담                                 | ^                   |         |                 |                                                                                                    |                                   |       |            |         |            | _ |  |
| <ul> <li>통합상담</li> </ul>             |                     | 이름      | 안영일             |                                                                                                    | 온라인상                              | 랔신청   | 온라인상담 신청   |         |            |   |  |
| 상담참여이력                               | >                   | 상담종류    | <b>진</b> 진로취업상담 |                                                                                                    |                                   |       |            |         |            |   |  |
|                                      |                     | 상담상태    | ) 🛛 🖉 예약가능 🧏    | 🖁 예약대기 🗹 예약승인                                                                                                   | 🔀 예약반려 🗹 상                        | 담완료 🖊 | 상담불참       |         |            |   |  |
|                                      |                     | 오늘 월간   | 반보기             | < 2                                                                                                    | 021년 02월 🕽                        | >     |            |         |            |   |  |
|                                      |                     | 시간      | 02.15<br>월      | 02.16<br>화<br>나의상담 >                                                                                            | 02.17<br>수<br>나의상담                | *     | 02.18<br>목 |         | 02.19<br>금 |   |  |
|                                      |                     | 09:00   |                 |                                                                                                    |                                   |       |            |         |            |   |  |
|                                      |                     | 10:00   |                 | <mark>진</mark><br>10:00 ☑ 상담완료                                                                                  |                                   |       |            |         |            |   |  |
|                                      |                     | 11:00   |                 |                                                                                                    |                                   |       |            |         |            |   |  |
|                                      |                     | 12:00   |                 |                                                                                                    |                                   |       |            |         |            |   |  |
|                                      |                     | 13:00   |                 |                                                                                                    |                                   |       |            |         |            |   |  |
|                                      |                     | 14:00   |                 |                                                                                                    |                                   |       |            |         |            |   |  |
|                                      |                     | 15:00   |                 |                                                                                                    |                                   |       |            |         |            |   |  |
|                                      |                     | 16:00   |                 |                                                                                                    |                                   |       |            |         |            |   |  |
|                                      |                     | 17:00   |                 |                                                                                                    |                                   |       |            |         |            |   |  |
|                                      |                     | 18:00   |                 |                                                                                                    |                                   |       |            |         |            |   |  |
|                                      |                     |         |                 |                                                                                                    |                                   |       |            |         |            |   |  |

개인정보처리방침 | 이메일무단수집거부

25425 강원도 강등시 주문진읍 연주로 270 (교형리) Tel. 033-660-8000 Fax. 033-660-8214 Copyright © Gangwon State University. All Rights reserved. 관련 사이트 🔺

### 3. 통합상담

### 통합상담 > 심리상담

#### [심리상담]

- 심리상담을 신청하기위한 프로그램 안내 및 개인정보 수집 이용 동의를
   받는 화면입니다.
- ② 동의 체크 후 다음단계로 이동 버튼을 클릭 시 신청서 작성 화면으로 이 동합니다.

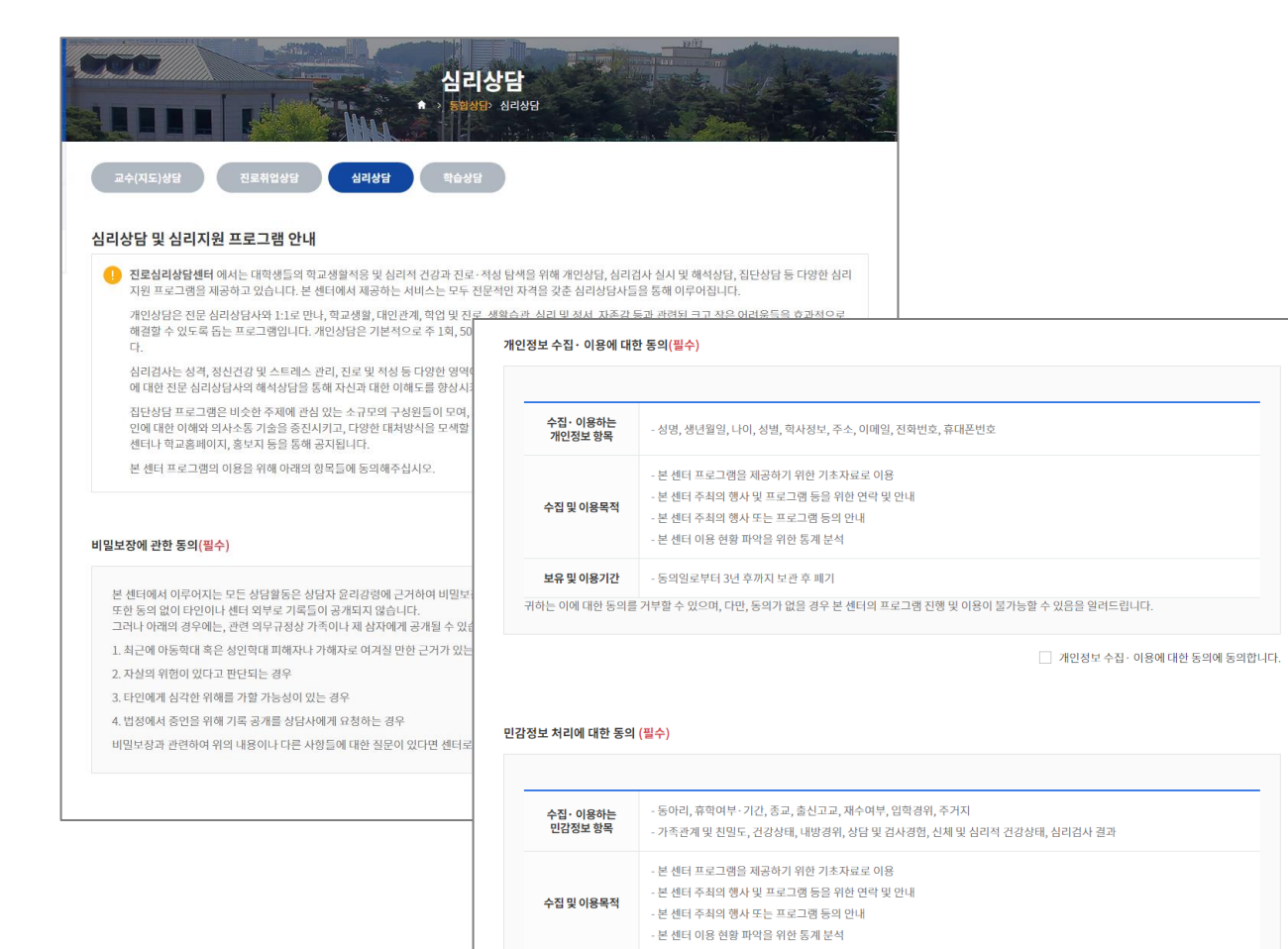

 보유 및 이용기간
 - 등억일로부터 3년 후까지 보관 후 폐기

 귀하는 이에 대한 동의를 거부할 수 있으며, 다만, 동의가 없을 경우 원활한 심리검사 및 심리상담의 진행이 불가능할 수 있음을 알려드립니다.

📃 민감정보 처리에 대한 동의에 동의합니다.

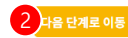

3. 통합상담

### 통합상담 > 심리상담

#### 심리상담 신청서 작성 화면입니다.

| 2978        |                                                    |               |                   |                |                                        |                         |                      |                      |                                      |                            |          |
|-------------|----------------------------------------------------|---------------|-------------------|----------------|----------------------------------------|-------------------------|----------------------|----------------------|--------------------------------------|----------------------------|----------|
| 이름          | 권지만                                                | 학면            | 201615003         |                |                                        |                         |                      |                      |                                      |                            |          |
| 생년월일        | 19970820                                           | 성볠            | 남자                |                |                                        |                         |                      |                      |                                      |                            |          |
| 학과          | 해양공찰(기관)                                           |               |                   |                |                                        |                         |                      |                      |                                      |                            |          |
| 학년          | 3혁년                                                | 집전화           | 00000000000       |                |                                        |                         |                      |                      |                                      |                            | _        |
| 학적상태        | 재역                                                 | 출신고교          | *                 | 가족관계           |                                        |                         |                      |                      |                                      |                            | 2        |
| 휴대폰         | 01                                                 | olalist       | -                 | 번호 큰           | 21                                     | 나이                      | 직업                   | 종교                   | 동거여부                                 | 친밀도                        | 삭제       |
| 현주소         |                                                    |               |                   |                |                                        |                         |                      | 0                    |                                      |                            |          |
|             |                                                    |               |                   |                |                                        |                         | 김석된 대아               | 티카 없습니다.             |                                      |                            |          |
| 인적사항        |                                                    |               |                   |                |                                        |                         |                      |                      |                                      |                            |          |
| • 주거지       | <ul> <li>자가</li> <li>하숙</li> <li>자취</li> </ul>     | 기숙사 🔿 친척집     | 기타                | 상담가능 시간 (가)    | 등한 시간에 5                               | 모두 V 표시 하세              | 요.)                  |                      |                                      |                            |          |
| * 중교        | ○ 기독교 ○ 천주교 ○ 무교                                   | ○ 불교 ○ 기타     |                   | 요일             | 9~10시                                  | 10~11시                  | 11~12시               | 13~14시               | 14~15시                               | 15~16시                     | 16~17Å   |
| * 병역        | ○ 문 ○ 제수 ○ 삼수이상                                    |               |                   | 9              |                                        |                         |                      |                      |                                      |                            |          |
| • 입학경위      | ○ 정시 ○ 수시                                          |               | th (              |                |                                        |                         |                      |                      |                                      |                            |          |
| * 재수여부      | ○ 현역 ○ 공역 ○ 미원 ○                                   | 면제 🔿 해당사항없음   |                   | \$             |                                        |                         |                      |                      |                                      |                            |          |
| * 결혼여부      | <ul> <li>기혼</li> <li>이 미혼</li> <li>이 기타</li> </ul> |               |                   | 4              |                                        |                         |                      |                      |                                      |                            |          |
| 찾아오게된 경위    | 이 자진해서 이 안내문(인터넷/백보)을 보.                           | 고 🔿 교수/상담자의 추 | 천 〇 친구/선후배의 추천    | 금              |                                        |                         |                      |                      |                                      |                            |          |
| * 찾아온 목적    | ○ 개인상담 ○ 심리검사 및 해석 ○                               | 집단상담 🔿 기타     |                   |                |                                        |                         | 상담받기                 | 1 싶은 문제              |                                      |                            |          |
| 받고 싶은 검사    | <ul> <li>성례검사</li> <li>스트레스 및 정신건강 관련</li> </ul>   | 검사 〇 전로 및 흥미감 | IA}               | 상담받고 싶은 문제     |                                        |                         |                      |                      |                                      |                            |          |
|             | 전에 심리검사를 받은 책이 있습니까? 🔘 Y                           | O N           |                   |                |                                        |                         |                      |                      |                                      |                            |          |
| 담 및 심리검사 경험 | 검사경험이 있다면, 안제/어디서 🗎 уууу.mm                        |               |                   |                |                                        |                         |                      |                      |                                      |                            |          |
|             | 실시한 검사 종류                                          |               |                   | 상담받기 원하는 문     | 제를 영역별                                 | 로 선택하세요.                | 해당되는 곳에              | 모두 V 표시하세요.          | )                                    |                            |          |
| 현재의 건강상태    | ○ 매우 건강 ○ 대체로 건강 ○ 허역                              | 각한 편 🔷 때우 하약  | ○ 현재 질병이 있는 상태, 있 | 1.적용           | <ul> <li>소속학과</li> <li>소속동이</li> </ul> | H에 대한 적용<br>바리에 대한 적용 □ | 기타                   | 2. 학업 및 진로           | <ul> <li>실직</li> <li>기타</li> </ul>   | ] 핵업 🗌 진로                  | 🗌 적성     |
|             |                                                    |               |                   | 3. 대인관계        | <ul> <li>친구와의</li> <li>기타</li> </ul>   | 관계 🗌 선후배외               | 의 관계                 | 4. 이성 및 성            | 🗌 이성관의                               | + 관계 □ 성문제                 | 71E}     |
|             |                                                    |               |                   | 5. 가정          | [] 기타 [<br>[] 가족들 건                    | ] 가족과의 마찰 및 (<br>)의 길등  | [0]                  | 6.성격                 | 자신역 4<br>상격적 1                       | 3격에 대한 불민<br>론제로 인한 타인과의 ( | ময় 🗆 সম |
|             |                                                    |               |                   | 7.정서           | <ul> <li>우물</li> <li>자실충동</li> </ul>   | 물안 🗌 분노                 | 🗌 무가력                | 8.실존                 | 삶에 대<br>죽음에 (                        | 한회의 🗌 가치관의<br>제한문제 🗌 기타    | 리 혼란     |
|             |                                                    |               |                   | 9. 행동 및 습관     | 주의집중<br>우유부단                           | 2만 🗌 보면 🗌<br>🗌 중독(순, 개임 | ] 김비석 행동<br>등) [] 기타 | 10. 경제적 또는 현실적<br>문제 | <ul> <li>핵비</li> <li>핵교환경</li> </ul> | ] 생활비 □ 주7<br># □ 기타       | 시한 경     |
|             |                                                    |               |                   | 11. 그 외 다른 어려움 |                                        |                         |                      |                      |                                      |                            |          |
|             |                                                    |               | I                 | *** - 이 이드 이이죠 |                                        |                         |                      |                      |                                      |                            |          |

전혀 시급하지 않다. (1)

문제 \* 현재 겪는 문제를 해결하는 것이 스스로에게 얼마나 시급한지 표시해주세요. 시급하지 않다. (2) 보봉이다. (3) 시급하다.

매우 시급하다. (5)

### 3. 통합상담

### 통합상담 > 학습상담

#### [학습상담]

- ① 학습상담 신청이 가능한 시간을 조회합니다.
- ② 예약가능 상태를 클릭 시 상담 신청이 가능합니다.

| () 강원도립대학교<br>GANGWON STATE UNIVERSITY   | 통합역량관리시스템                                                       | 학                    | 습관리 역량관리 통합                    | 남상담 미래설계                            | ]님 환영합니다<br><b>포트폴리오</b>               | 로그아웃<br>커뮤니티                                    |                                                   |
|------------------------------------------|-----------------------------------------------------------------|----------------------|--------------------------------|-------------------------------------|----------------------------------------|-------------------------------------------------|---------------------------------------------------|
| 통합상담<br>Learning Activity                |                                                                 |                      | 학습상담<br>동일상담 역습상담              |                                     |                                        |                                                 |                                                   |
| 통합상담 ^                                   |                                                                 |                      |                                |                                     |                                        |                                                 |                                                   |
| <ul> <li>통합상담</li> </ul>                 | 상담종류 핵 학습상담                                                     |                      |                                |                                     |                                        |                                                 |                                                   |
| 상담참여이력 >                                 | 상담상태 ? 🛛 🗹 예약가능                                                 | 🕱 예약대기 🗹 예약승인        | 🔀 예약반려 🛛 상담완료                  | 🗾 상담불참                              |                                        |                                                 |                                                   |
|                                          | 오늘 월간보기                                                         | < 2                  | 021년 02월 >                     |                                     |                                        |                                                 |                                                   |
|                                          | 시간 02.15<br>월                                                   | 02.16<br>화<br>나의상담 > | 02.17<br>수<br>나의상담 >           | 02.18<br>목                          |                                        | 02.19<br>금                                      |                                                   |
|                                          | 09:00                                                           |                      |                                |                                     |                                        |                                                 |                                                   |
|                                          | 10:00                                                           |                      | <mark>환</mark><br>10:00 표 예약대기 |                                     | 1                                      | 년 예약가능                                          |                                                   |
|                                          | 11:00                                                           |                      |                                |                                     |                                        |                                                 |                                                   |
|                                          | 12:00                                                           |                      |                                | 상담신철                                |                                        | 24                                              | ×                                                 |
|                                          | 13:00                                                           |                      |                                | 성담구분                                | 학습상당                                   |                                                 |                                                   |
|                                          | 14:00                                                           |                      |                                | 016                                 | 경지문                                    | 학년                                              | 201                                               |
|                                          |                                                                 |                      |                                | 44                                  | 해양경찰(기관)                               |                                                 |                                                   |
|                                          | 15:00                                                           |                      |                                | 연락처                                 | 01                                     | olaliki                                         | a.                                                |
|                                          | 16:00                                                           |                      |                                | 상담일자                                | 2021.02.19                             | 상담시간                                            | 10:00-11:00                                       |
|                                          |                                                                 |                      |                                | 9394                                | 예약가는                                   |                                                 |                                                   |
|                                          | 17:00                                                           |                      |                                | 상당자                                 | 안영일                                    | 생담향4                                            | 4                                                 |
|                                          | 40.00                                                           |                      |                                | 상당유형                                |                                        |                                                 |                                                   |
|                                          | 18:00                                                           |                      |                                | * 상당산청 내용                           |                                        |                                                 |                                                   |
|                                          |                                                                 |                      |                                | 상당신청 청부팩일                           | 파일정부                                   |                                                 | Max Size: 30 IB MB Lowel Size: 700.05 MB          |
|                                          |                                                                 |                      |                                | 개이정보 수진 환용 동의                       | ()()()                                 |                                                 |                                                   |
| 개인정보처리방침   이메일무<br>25425 강원도 강릉시 주문진읍 연격 | <b>단수집거부</b><br>주로 270 (교형리) Tel. 033-660-8000 Fax. 033-660-821 | 4                    |                                | 대학교 상담은 개인<br>의 원활한 연계를 위<br>약속합니다. | 정보보호법(재정 2011.3.29<br>해 개인 정보 제공 동의를 성 | 개정 2013.8.6, 법률 채 10465호<br>보고자 합니다. 센터는 여러분의 ( | 11의 의거, 내당자의 심증상담과 프로그램<br>인탁사람과 상담 내용에 대한 비밀 보장을 |
| Copyright @ Gangwon State Uni            | iversity. All Rights reserved.                                  |                      |                                |                                     |                                        | ध्य हम                                          | 개인형보 수집 물문에 등려합니다.                                |

3. 통합상담

### 통합상담 > 상담참여이력

[상담참여이력] - 상담에 참여한 이력을 조회할 수 있습니다.

- ① 조회 버튼을 클릭하여 신청내용과 결과를 확인합니다.
- ② 예약 대기 상태일 경우 예약취소 버튼을 클릭하여 예약취소가 가능합니
   다.
- ③ 만족도 설문을 진행하는 상담의 경우 상담완료가 되었을 때 만족도 설문 이 가능합니다.

|                                        |        |            |            |                   |            |                 |                    |        | 8        | 환영입니다 ( | FIOLE     |  |
|----------------------------------------|--------|------------|------------|-------------------|------------|-----------------|--------------------|--------|----------|---------|-----------|--|
| () 강원도립대학교<br>GANGWON STATE UNIVERSITY | 통합역량관리 | 시스템        |            |                   |            | 학습관리            | 역량관리 통험            | 합상담 미래 | 설계 포     | [트폴리오   | 커뮤니티      |  |
| 통합상담<br>Learning Activity              |        |            |            |                   |            | 상담참여            | <b>부이력</b><br>참여이력 |        |          |         |           |  |
| 통합상담 >                                 |        | 야미지 상태에서   | 나는 어제드지 사  | 다오 치ㅅㅎ            | 하 시 이 스니 I | 1               |                    |        |          |         |           |  |
| 상담참여이력 ^                               | 9<br>9 | 약이 승인된 상태  | 남을 부득이하게   | 러고 뒤고 a<br>취소해야 § | 할 경우, 상담   | <br>자에게 따로 연락하여 | 취소요청하시길 바          | 랍니다.   |          |         |           |  |
| • 상담참여이력                               |        |            |            |                   |            |                 |                    |        |          |         |           |  |
|                                        |        |            |            |                   |            |                 |                    |        |          |         | 10개 ~     |  |
|                                        |        |            |            |                   |            |                 |                    |        | 1—       | 2_      | <u> </u>  |  |
|                                        | 번호     | 신청일        | 상담일        | 상담<br>시간          | 상담자명       | 상담종류            | 상담유형               | 상태     | 상세<br>보기 | 예약취소    | 만족도<br>설문 |  |
|                                        | 4      | 2021.02.16 | 2021.02.17 | 10:00~<br>11:00   | 안영일        | 학습상담            | -                  | 예약대기   | 조회       | 예약취소    | -         |  |
|                                        | 3      | 2021.02.16 | 2021.02.16 | 10:00~<br>12:00   | 안영일        | 진로취업상담          | 미정                 | 상담완료   | 조회       | -       | -         |  |
|                                        | 2      | 2021.02.16 | 2021.02.16 | 09:00~<br>10:00   | 안영일        | 교수(지도)상담        | 미정                 | 상담완료   | 조회       | -       | -         |  |
|                                        |        |            |            |                   |            |                 |                    |        |          |         |           |  |

1 2021.02.08 2021.02.08 - - 심리상담 세력사당 예약대기 조회 예약하소

« < 1 > »

개인정보처리방침 | 이메일무단수집거부

관련 사이트 🔺

페이지 1/1

25425 강원도 강릉시 주문진읍 연주로 270 (교형리) Tel. 033-660-8000 Fax. 033-660-8214 Copyright © Gangwon State University. All Rights reserved.

총게시물 4

# 4. 미래설계

4. 미래설계

#### 미래설계 > 진로검사 > 진로검사

[진로검사]

- 워크넷에서 제공하는 직업관련 심리검사를 실시하는 화면입니다.

① [검사하러 가기] 버튼을 클릭하여 워크넷 화면으로 이동합니다.

- 진로검사를 진행하기 위해서는 워크넷에 회원가입을 별도로 해야 합니다.

② 검사를 완료하였으면 해당 결과를 조회할 수 있습니다.

[결과보러가기] 버튼을 클릭하여 검사결과를 조회할 수 있습니다.

|         | ~                         | _           |                                                                                                 |                                                                                      |                              | 금 환영합니다 (로그아웃)                              |  |
|---------|---------------------------|-------------|-------------------------------------------------------------------------------------------------|--------------------------------------------------------------------------------------|------------------------------|---------------------------------------------|--|
|         |                           | 뭐 통합역량관리시스템 |                                                                                                 | 학습관리 역량관리                                                                            | 통합상담 미래설계                    | 포트폴리오 커뮤니티                                  |  |
| Nine 15 | 미래설계<br>Learning Activity |             |                                                                                                 | 진로검사                                                                                 |                              |                                             |  |
|         | 진로검사 ^                    |             |                                                                                                 |                                                                                      | -                            | 0                                           |  |
|         | • 8284                    |             | 직업선호도 검사 L형<br>직업선호도 검사는 좋아하는 활동, 관심 있<br>여러분의 작업흥미유형에 적합한 직업들을                                 | 는 적업, 선호하는 분야를 탐색하여<br>제공해 줍니다.                                                      | 24                           | + 해관 가가 · · · · · · · · · · · · · · · · · · |  |
|         | 진로덤섹 >                    |             | -                                                                                               | Not only                                                                             |                              |                                             |  |
|         | 진로목표                      |             | 합사대상<br>안 18세 미상<br>주요내용                                                                        | 립사시간<br>60분 소요<br>김사십시요형                                                             |                              |                                             |  |
|         | 재용성보 >                    |             | 개인의 홈미유형 및 성격, 생활사 특성)<br>직업 안내                                                                 | 을 측정하여 적합 시간 제한이 없으며, X<br>합한 특성에 표시                                                 | N기 보고식으로 응답, 너무 깊게 생각        | (하지 망고 각 문향을 양고 적                           |  |
|         | 취업멘토링 >                   |             |                                                                                                 |                                                                                      |                              |                                             |  |
|         | 취업성공수기                    | 2           | 104+53468                                                                                       |                                                                                      |                              |                                             |  |
|         |                           |             | 체일관으로 실사는 바이라는 별로, 관심할<br>데너분의 지입을미양에 적합한 지입을을<br>해서대상<br>번 34 이상<br>주요대용<br>자신의 적성해 맞는 지입방의 제시 | 는 직접, 신수하는 원이를 할까하여<br>제공해 합니다.<br>행사시켰<br>약 80분 소약 (시간 제<br>합사철시요평<br>시간 제안이 있으며, 7 | 편 암감)<br>이업처성을 통합적으로 반신하는 동* | สสมร 78                                     |  |
|         |                           |             | <b>직업가치관검사</b><br>적업한역 사 중요하게 생곡하는 적업가지<br>그에 적업한 직업분야율 언내에 줍니다.                                | 1을 측정하여 자신의 직업가치를 확                                                                  | <b>신동</b><br>인해고             | 3 841 777 (                                 |  |
|         |                           |             | 립시대상<br>만 18세 이상<br>주요내용<br>작업기시간 이해 및 작업작업 안내                                                  | 검사시간<br>약 20분 ☆요<br>검사실시요행<br>시간 제안이 않으며, 5                                          | 고향을 읽고 평소의 생각이니 행동대          | 로 솔직하고 상실하게 응답                              |  |
|         |                           |             | 창업작성검사<br>창업을 해당하는 개인에게 창업소진이 있는<br>가장 적합한 입종이 무엇인지 추천해 줍니다<br>리셨다와                             | 지를 잔난해주고,<br>1.<br>김사씨가                                                              | SIA                          | k 하리 가기 ( 콜츠 보리 가기                          |  |
|         |                           |             | 반18세 이상 직상 창업하면자<br>주요내용<br>참업 적성과 적업 업종 추천                                                     | 약 20분 소요<br>월사십시요행<br>시간 제한이 없으며, {                                                  | 2항을 읽고 변소의 생각이나 행동대          | 오 솔직하고 성실하게 응답                              |  |

개인정보처리방침 이메일무단수집거부

25425 강원도 강용시 주문진읍 연주於 270 (규양리) Tel. 033-660-8000 Fax: 033-660-8214 Copyright © Gangwon State University. All Rights reserved.

4. 미래설계

### 미래설계 > 진로탐색 > 기업정보

[기업정보]

- 기업정보를 조회하는 화면입니다.

① 기업명을 클릭 시 상세 내용을 확인할 수 있습니다.

|                                                      |                |                           |                           |       |                     |              |      |      | ]님 환영합니다 | 로그아웃 |       |   |  |
|------------------------------------------------------|----------------|---------------------------|---------------------------|-------|---------------------|--------------|------|------|----------|------|-------|---|--|
| () 중원노립니<br>GANGWON STATE                            | 비약교   통        | 통합역량관리시스팀                 | <u>4</u>                  |       | 학습관리 역              | 역량관리         | 통합상담 | 미래설계 | 포트폴리오    | 커뮤니티 |       |   |  |
| 미래설계<br>Learning Activity                            | STAT           |                           |                           |       | 기업정<br>* 전로분석       | 1489<br>1489 |      |      |          | TER  | P     |   |  |
| 진로검사                                                 | >              |                           |                           |       |                     |              |      |      |          |      |       |   |  |
| 진로탐색                                                 | ^              | 기업형태                      | 전체 ~ <b>소재지</b>           | 전체 ~  |                     |              |      |      |          |      |       |   |  |
| <ul> <li>기업정보</li> <li>직업정보</li> <li>강소기업</li> </ul> |                | <b>검색</b> 기               | 입명 또는 대표자명을 입력하서          |       |                     |              |      |      | Q 검색     | 5    |       |   |  |
| 진로목표                                                 | >              | 번호                        | 기업명                       |       | 기업분류                | 소기           | 대지   | 매출액  | Ą        | 동업원수 |       |   |  |
| 채용정보                                                 | >              | 1                         | 테스트기업                     |       | 대기업                 | k            | 울    | 0    |          | 0    |       |   |  |
| 취업멘토링                                                | >              | 총게시물 1                    |                           |       |                     |              |      |      |          | 페이지  | /1    |   |  |
| 취업성공수기                                               | >              |                           |                           |       | ≪ ≺ 1               | > >>         |      |      |          |      |       |   |  |
|                                                      |                |                           |                           | 기업명   | 테스트기업               |              | 매    | 출액 - |          |      | 종업원 수 | 0 |  |
|                                                      |                |                           |                           | 기업기본정 | 보                   |              |      |      |          |      |       |   |  |
|                                                      |                |                           |                           | 기업명   | 테스트기업               |              |      |      | 기업체 코드   | 21   |       |   |  |
|                                                      |                |                           |                           | 사업자번호 | <b>E</b> 112-21-212 | 12           |      |      | 국내/해외기업  |      |       |   |  |
|                                                      |                |                           |                           | 기업형태  | 대기업                 |              |      |      | 대표자 명    | 테스트  |       |   |  |
|                                                      |                |                           |                           | 설립일자  | 1990                |              |      |      | 소재지(지역)  | 서울   |       |   |  |
|                                                      |                |                           |                           | 주소1   |                     |              |      |      |          |      |       |   |  |
| 개인정보처리방침                                             | 이메일무단          | 수집거부                      |                           | 홈페이지주 | ▲ 123@test.c        | om           |      |      |          |      |       |   |  |
| 25425 강원도 강릉시 주                                      | 문진읍 연주로        | 270 (교향리) Tel. 033-66     | 60-8000 Fax. 033-660-8214 | 전화번호  | 010-1111-1          | 111          |      |      | 팩스번호     | 02   |       |   |  |
| cobλu8ur @ gau8wo                                    | ii State Unive | sity. All tights reserved |                           | 업종    |                     |              |      |      |          |      |       |   |  |
|                                                      |                |                           |                           | 기업개요  |                     |              |      |      |          |      |       |   |  |
|                                                      |                |                           |                           | 목록    |                     |              |      |      |          |      |       |   |  |

4. 미래설계

### 미래설계 > 진로탐색 > 직업정보

[직업정보]

- 워크넷에서 제공하는 직업정보를 조회합니다.

① 수행임무, 필요기술 및 지식, 일자리 전망 등을 확인할 수 있습니다.

| 평균연봉 전체 - 직                                                                                                    | 업전망 전체 ~                                                |                                                                                                    | 회계사무원                                                                                                    |
|----------------------------------------------------------------------------------------------------|---------------------------------------------------------|----------------------------------------------------------------------------------------------------|----------------------------------------------------------------------------------------------------|
| 직업분류 전체 ~ 전                                                                                                    | ম -                                                     |                                                                                                    | -발생한 거래 즉 자산, 부채, 자본의 중감 및 손익의 발생에 따라 차변계절과목과 대변계정과목을 나눈다. 이를 정부/<br>겨 적으며 숫자 또는 계산이 정확한지 확인하고 정산한다. 기업이 일정기간 등한 사업을 계획하고 실행해운 과정에<br>문제 수도 사고 문제 수도 사실 분들은 사실 분들고 상품을 가지 못하게 한다. 이를 가지 구분을 가지 않는 것이다.                                                                                                    |
| 경색 김비아고자 아는 카위드를 입미하세요.                                                                                                    | 예) 잡용다, 관리                                              | C #6.0                                                                                                 | (8) 조유단 전·전 등 포근님····································                                                                                                    |
| [년보기]<br>부외과전문의사                                                                                                    | 더보기<br>휴대폰디자이너                                          | 더보기<br><b>회계사무원</b><br>제 4.44 1월 100 4.44 181 181 181 181 181 181                                      |                                                                                                    |
| 에 등 왕가, 바가 문에 위치하는 다양, 빠,<br>옷, 식도, 대통해 통 전쟁 당 위치에 가온에 되<br>승요 참기의 질원과 함께, 홈페랑, 함께당, 함께막,<br>의 남에서 발생된 질문을 관단하고, 주로<br>순적 방법으로 치료한다. | 세포코 8400위가 2042 구성가 & 440204.                           | 과가지역 사망 위에 유입되었으며가 가려진 가려지 가려지<br>문가, 전신, 전신 분의 접당은 수영하여 의계사의<br>접당을 지않한다.                             | 말기                                                                                                    |
| 78% 변군(50%)<br>9922만원                                                                                                    | 71.5% 평균(50%)<br>3500만원                                 | 64.7% 평균(50%)<br>3269면원                                                                                |                                                                                                    |
| 작업만족도 평균임금                                                                                                    | 지입만족도 평균임금                                              | 작업만족도 평균영금                                                                                             | 필요기술 및 지식                                                                                                    |
| 수행업무<br>필요가순 및 자식                                                                                                    | 수행업무<br>필요기술 및 자식                                       | 수영원부<br>월요기는 및 지식                                                                                      | 회계사무원                                                                                                    |
| 월자리 전망                                                                                                    | 불자리 전망                                                  | 일자리 전쟁                                                                                                 | 회계사무원이 되기 위에서는 일반적으로 전문대를 이상의 회계관련 학과를 졸업하는 것이 필요하다. 가업의 거래시<br>기록과 정리, 제도원과 산축, 대자티조프, 순여자산서 등의 제투제표를 작성하고 회剤 관련 위, 재무 및 끝신보고,<br>작성하기 위하여 회계관련과 볼 졸업하는 것이 유리하다. 회회연유의 일부가 전산되더 있어 전신프로 개확의 활                                                                                                    |
| 대보기<br>계사                                                                                                    | <sup>더보기</sup><br>환경컨설턴트                                | <sup>더보기</sup><br>환경청소경비관련관리자                                                                          | 턱이 있으면 취업을 할 때 도움이 될 수 있다.                                                                                                    |
| 계약 관한 용약업무를 개최 및 관리적고,<br>다양역 위암에 따라 제부회제사방역 적성,<br>업역 소득세방고지 적성, 제부회제사방역<br>동양의 하여, 제무사방역 조랑, 제무조사<br>거타 회계사부약 관한 상당을 한다.           | 기업이나 공공역 변경관리 및 보전상역 문제팀을<br>조사학교 전단학역 역에 대한 해결책을 제시한다. | (정비비례스타) 이라트 관리, 주택시설 등소, 평가원<br>지리 및 수실 분증 관리업체의 운영을 가하는 시험<br>및 관리단다.                                | 달기                                                                                                    |
| 79.8% 평균(50%)<br>7266만원                                                                                                    | 70.17% 행군(50%)<br>4015만원                                | 64.9% 변고(50%)<br>4069만명                                                                                |                                                                                                    |
| 작업면족도 평균영금                                                                                                    | 지않면족도 평균영공                                              | 지입반족도 방군임금                                                                                             |                                                                                                    |
| +#SP                                                                                                    | 0889                                                    | +#11F                                                                                                  | 물자디 산영                                                                                                    |
| 필요가슴 및 자식<br>일자리 전망                                                                                                    | 불요기술 및 지식<br>별자리 현당                                     | 월묘기송 및 지식<br>열자리 전망                                                                                    | 회계사무원                                                                                                    |
| 대보기<br>경영향 평가원<br>9명양원가역상 사업의 계획을 수입함에                                                                                               | (827)<br>환경시험원<br>83344 2010 연구 및 개발과 2010년 문용          | 대보기<br>환경공학기술자<br>관리판제 연구 문석 평가락스, 문경인형                                                                | 향후 다년간 회계사무원의 고용은 다소 증가하는 수준이 될 것으로 전망된다. '2015.2025 중경기 인력수급전망.(신<br>용정보원, 2016)에 따르면 회계사무원은 2015년 219천 명에서 2025년 260천 명으로 41.7천 명(연풍군 18%)증거<br>으로 예성된다. 업종을 가리지 않고 기업의 지수가능한 경영을 위해 회계의 투명성은 매우 중요착며 대기업뿐만 아<br>중소기업에서도 마찬가지이다. 세무 및 자루, 체작관련 기준들이 정차 까다르워지고 작재적인 포준도보도 있따르는<br>회계준 전문으로 당당된 사무원의 고용은 다소 증가할 가능성이 있다. 또한, 국제회귀가준에 따라 많은 기업들이 회<br>리를 하고 있어 전문적 지식을 갖춘 회계사무원에 대한 수요는 지속적원 것으로 예상된다. 매년 약 1천여 명의 회계 |
| 이시 당해 사업의 시설으로 안파어 자연된<br>생활연경, 사태 - 관제된경에 대치는 해로<br>문항을 미리 에는 문서밖에 환경당향을<br>지는 방안을 경구한다.                                            | 공학가술자 및 연구원의 자위·관득하에 가술적 업<br>무품 수영인다.                  | 역 동재방법 및 관련문제에 개선력, (다가오<br>면, 수술인전, 소설 및 단점, 제가실 취직<br>등 금액전치사실, 건설금과 현장역 환경개선<br>등과 관련된 문역로 연구-개발한다. | 600여 영과 여부사가 배달보는 등 회계선원 '인덕의 사상선을이 불고 있어서 회계사부원의 교용도 이와 함께 증가진<br>있다. 그리고 최근 진국자는(A)가능의 방전에 대한 사회적 관심이 높은 가운데 특히 하게 분야히 인공자들이 고응;<br>기저울 것으로 전망하는 사람들도 있으나, 자금과 관련한 위험관리, 회계감사관련 업무 등 업무경력에 기반하여 의<br>정이 필요한 업무에는 인공자들 도입이 한과가 있을 것이라는 의견도 많다. 그러나 회계관련한 시스템과 제도가 가<br>으로 해체하고 이 그 건영 하기도 그렇지는 이어나 체계 나무의 소사으로 제도해 있는 느낌에 피하지다.                                                                                     |
| 64.7% 평균(50%)<br>3400면원                                                                                                    | 65% 평균(50%)<br>3916만원                                   | 63% 평균(50%)<br>4015면원                                                                                  |                                                                                                    |
| 작업면족도 평균임금                                                                                                    | 직업만족도 평균영급                                              | 작업면족도 평균임급                                                                                             | 말기                                                                                                    |
| 081F                                                                                                    | 082 <b>9</b>                                            | 0.000 P                                                                                                |                                                                                                    |

4. 미래설계

### 미래설계 > 진로탐색 > 강소기업

[직업정보]

- 워크넷에서 제공하는 강소기업 정보를 확인할 수 있습니다.

① 기업명을 클릭 시 상세 내용을 확인할 수 있습니다.

|                                                      |                   |           |                 |            |                    |            |          |      | )]님 환영합니다 (                | 로그아웃      |                |   |
|------------------------------------------------------|-------------------|-----------|-----------------|------------|--------------------|------------|----------|------|----------------------------|-----------|----------------|---|
| · CANGWON STATE                                      | 대학교<br>UNIVERSITY | 통합역량관리시   | 스템              |            | 학습관리               | 역량관리       | 통합상담 대   | 비래설계 | 포트폴리오                      | 커뮤니티      | _              |   |
| 미래설계<br>Learning Activity                            | A STAT            |           |                 |            | <b>강소</b><br>* 전로발 | 기업         |          | Á    |                            |           |                |   |
| 진로검사                                                 | >                 |           |                 |            |                    |            |          |      |                            |           |                |   |
| 진로탐색                                                 | ^                 | 소재지       | 전체 ~ 전체         | *          |                    |            |          |      |                            |           |                |   |
| <ul> <li>기업정보</li> <li>직업정보</li> <li>강소기업</li> </ul> |                   | 검색        | 기업명 또는 대표자명을 입력 | 척하세요.      |                    |            |          |      | Q 검색                       | 5         |                |   |
| 진로목표                                                 | >                 | 번호        | 기업명             | 강소기업브      | 브랜드명               | 소재지        | 업종       | 분류1  | 업종분류2                      | 상시근로자수    |                |   |
| 채용정보                                                 | >                 | 15658     | (주)지피엔이         | 기술혁신형 중소 / | 기업(이노비즈)           | 대전 유성구     | ম        | 조업   | 화학물질 및 화학제품<br>제조업; 의약품 제외 | 20        |                |   |
| 취업멘토링                                                | >                 | 15657     | (주)진광화학         | 기술혁신형 중소-  | 기업(이노비즈)           | 경북 경산시     | ম        | 조업   | 화학물질 및 화학제품<br>제조업; 의약품 제외 | 35        |                |   |
| 취업성공수기                                               | >                 | 15656     | 심인제어시스템(주)      | 기술혁신형 중소기  | 기업(이노비즈)           | 서울 금천구     | 제        | 조업   | 전기장비 제조업                   | 12        |                |   |
|                                                      |                   | 15655     | 삼형전자(주)         |            | 10//ab_ul_tr       | 카기보니니      |          | 7.01 | 전자부품, 컴퓨터, 영               | ar        |                |   |
|                                                      |                   | 15654     | 서경브레이징          | 기업명        | (주)지피엔이            |            |          |      |                            |           |                |   |
|                                                      |                   | 15653     | 시 <u>황산업(주)</u> | 기업 기본정보    |                    |            |          |      |                            |           |                |   |
|                                                      |                   | 15652     | 소나테크(주)         | 기업명        | (주)지피엔이            |            |          |      |                            |           |                | — |
|                                                      |                   | 15651     | 아람바이오시스템(주)     | 사업자번호      | 3148147320         |            |          |      | 대표자명                       | 조일훈       |                |   |
|                                                      |                   | 15650     | 0년~텍(주)         | 업종명 1      | 제조업                |            |          |      | 업종명 2                      | 화학물질 및 화학 | 제품 제조업; 의약품 제외 |   |
|                                                      |                   | 15050     |                 | 소재지        | 대전 유성구             |            |          |      | 상시근로자 수                    | 20        |                |   |
|                                                      |                   | 15649     | 에스에이(주)         | 주소         | 대전 유성구 터           | 레크노3로 10   |          |      |                            |           |                |   |
|                                                      |                   | 총계시물 1565 | 58              | 홈페이지 주소    | www.gpne.o         | co.kr      |          |      |                            |           |                |   |
|                                                      |                   |           | **              | 주요생산품목     | 항균용액,습5            | E지시카드,항균용역 | 백,습도지시카드 |      |                            |           |                |   |
|                                                      |                   |           |                 | 목록         |                    |            |          |      |                            |           |                |   |
|                                                      |                   |           |                 | L          |                    |            |          |      |                            |           |                |   |

개인정보처리방침 이메일무단수집거부

관련 사이트 🔺

25425 김원도 강릉시 주문진읍 연주로 270 (교향리) Tel. 033-660-8000 Fax. 033-660-8214 Copyright © Gangwon State University. All Rights reserved.

### 4. 미래설계

### 미래설계 > 진로목표 > 진로방향설정

[진로목표설정]

- 학생 개인의 진로방향을 설정하는 화면입니다.
- ① 진로방향을 선택합니다.
- ② 목표직종을 선택합니다.
- ③ 목표직무를 선택합니다.
- ④ 설정한 진로방향을 저장합니다.

| 진로검사              | >  |                                                      |                                                          |                                   | N & 0173                     |                       |              |
|-------------------|----|------------------------------------------------------|----------------------------------------------------------|-----------------------------------|------------------------------|-----------------------|--------------|
| 진로담색              | 5  | 사외신공 석군을 구세적으로<br>이를 기반으로 체계적인 사!<br>목표 진로 방향상을 설정하. | c 정성하면 개인이 어떠한 의<br>회진총 로드맵을 선계할 수 있<br>고 필요 역량이 무엇인지 확인 | 방향 특징에야 아픈지 파파)<br>[습니다.<br>[합니다. | ○ 〒 31.1.                    |                       |              |
| 진로목표              | ^  |                                                      |                                                          |                                   |                              |                       |              |
| - <b>전국명영설형</b>   |    | 월급 후 전도                                              | _                                                        |                                   |                              |                       |              |
| · 니파인포영보<br>· 로드랩 |    | -                                                    | Ģ                                                        |                                   | 1997                         | P                     | 1            |
| 채용성보              | >  | 기업진출                                                 | 공직                                                       | 진출                                | 창업                           | 진학                    |              |
| 취업멘토링             | х. | 유니에 있는 기업의 취업용<br>위표 & 아는 카니카카카                      | 국가고사에 함?<br>기담은 응표구                                      | 1이어 공구원<br>8는 프로방생                | 명리북학의 사업체 문양을<br>응표로 하는 기로반성 | 국내대석원, 예외<br>서표군 카드 카 | 1 유사일<br>국가사 |
| 취업성공수기            | >  |                                                      |                                                          |                                   |                              |                       |              |
|                   | 6  |                                                      |                                                          |                                   |                              |                       |              |
|                   | 4  | - <sup>(P02</sup> ) 목표 신로 실성                         |                                                          |                                   |                              |                       |              |
|                   |    | 🕕 직종을 선택하여 직종에 따                                     | 른 지구와 해당 지구 여랑 향수                                        | 남을 위한 내용을 확인하세요                   |                              |                       |              |
|                   | 1  | 직종                                                   |                                                          |                                   |                              |                       |              |
|                   |    | 사업관리                                                 | 경영·회계·사우                                                 | 공용-보험                             | 28-                          | 자연 법률                 | -88          |
|                   |    | 보전·의료                                                | 사회복지-종교                                                  | 문화·예술·디자인·                        | 방송 전기·                       | 친자 전도                 | 동신           |
|                   |    | 식풍가공                                                 | 면쇄·목재·가구·공예                                              | 환광·에너지·안                          | 5 F.S.                       | 이업 운전                 | -2.6         |
|                   |    | 영업판매                                                 | 광비·청소                                                    | 이용·숙비·여행·오락                       | 스포츠 음식서                      | 비스 건                  | 161          |
|                   |    | 기계                                                   | मद                                                       | य व                               | 섬유·                          | 91 M                  |              |
|                   |    | 2                                                    |                                                          |                                   |                              |                       |              |
|                   |    |                                                      |                                                          |                                   |                              |                       |              |
|                   |    | 사업관리                                                 |                                                          |                                   |                              |                       |              |
|                   | S  | 실천역량                                                 |                                                          |                                   |                              |                       |              |
|                   |    |                                                      | 의 제다 여러운 하사 되기 스                                         | 0 - 11 - 3 - 2 - 30 - 50          | ALIEO                        |                       |              |
|                   |    | 111040440 04                                         | x 40 102 00 12 T                                         | AC 989 23300 91                   | zojosni,                     |                       |              |
|                   |    | 의사소통능력                                               | Q                                                        | 수리농력                              | Q                            | 문제해결동력                | Q            |
|                   |    | 정보능력                                                 | Q                                                        | 기술능력                              | Q                            | 자원관리능력                | Q            |
|                   |    | 조직이해농역                                               | Q                                                        | 대인관계능력                            | Q                            | 자기개방능력                | Q            |
|                   |    | x10+O 24                                             | 0                                                        |                                   |                              |                       |              |

### 4. 미래설계

#### 미래설계 > 진로목표 > 나의 진로방향

[진로목표설정 결과]

- 내가 설정한 진로목표를 확인하는 화면입니다.
- ① 학생이 여러가지 진로정보를 설정한 내역 중 대표로 설정한 내역을 의미합니다.
- ② [설정] 버튼을 클릭하여 진로의 내용을 수정합니다.
- ③ 대표진로정보가 아닌 타 진로정보를 [대표]로 설정하면 해당 진로정보가 목표진로 정보로 설정하여 대표진로 정보가 변경됩니다.

|                                                         |          |               |               |             |       |      |                | ]님 환영합니다 | 로그아웃    |  |
|---------------------------------------------------------|----------|---------------|---------------|-------------|-------|------|----------------|----------|---------|--|
| 🛞 강원도립                                                  | 개학교   통합 | 역량관리시스템       |               | 학습관리        | 역량관리  | 통합상담 | 미래설계           | 포트폴리오    | 커뮤니티    |  |
| 미래설계<br>Learning Activity                               | STAT     |               |               | 나의<br>* 전문목 | 진로정보  |      |                |          | A DIRE  |  |
| 진로검사                                                    | >        |               |               |             |       |      |                |          |         |  |
| 진로탐색                                                    | ,        |               |               |             |       |      |                | 사네       | 2       |  |
| 진로목표                                                    | ^        | [ 대표] 정입      | Foundation    |             |       |      |                | 역세       | 20      |  |
| <ul> <li>진로방향설정</li> <li>나의진로정보</li> <li>로드맵</li> </ul> |          | 창업            | 의사소통능력        | 정보능력 조      | 직이해능력 |      |                |          |         |  |
| 채용정보                                                    | >        | 창업 Foundation | n             |             |       |      | 삭제             | 설정       | 3<br>H# |  |
| 취업멘토링                                                   | >        |               |               |             |       |      |                |          |         |  |
| 취업성공수기                                                  | >        | 창업            | 의사소통능력        | 정보능력 조      | 직이해능력 |      |                |          |         |  |
|                                                         |          |               |               |             |       |      |                |          |         |  |
|                                                         |          | 기업진출 Emp      | loyment       |             |       |      | 삭제             | 설정       | (III)   |  |
|                                                         |          | 직종            | 이용・숙박・여행・오락・스 | -ZŽ         | 실처9   | 428  | 수리능력<br>대인과계능력 | 기술능      | व       |  |
|                                                         |          | 직무            | 스포츠           |             |       |      |                |          |         |  |
|                                                         |          |               |               |             |       |      |                |          |         |  |

개인정보처리방침 : 이메일무단수집거부 관련 시아트 25425 경원도 경봉시 주문진읍 연주로 270 (교향리) Tel. 033-660-8000 Fax. 033-660-8214 25425 경원도 경봉시 주문진읍 연주로 270 (교향리) Tel. 033-660-8000 Fax. 033-660-8214 Copyright © Gangwon State University. All Rights reserved.

4. 미래설계

### 미래설계 > 진로검사 > 로드맵

[로드맵 설정]

- 진로목표 달성을 위한 상세 실행계획을 등록합니다.
- ① + 항목을 클릭하여 각 학년, 항목별 세부 목표를 등록합니다.

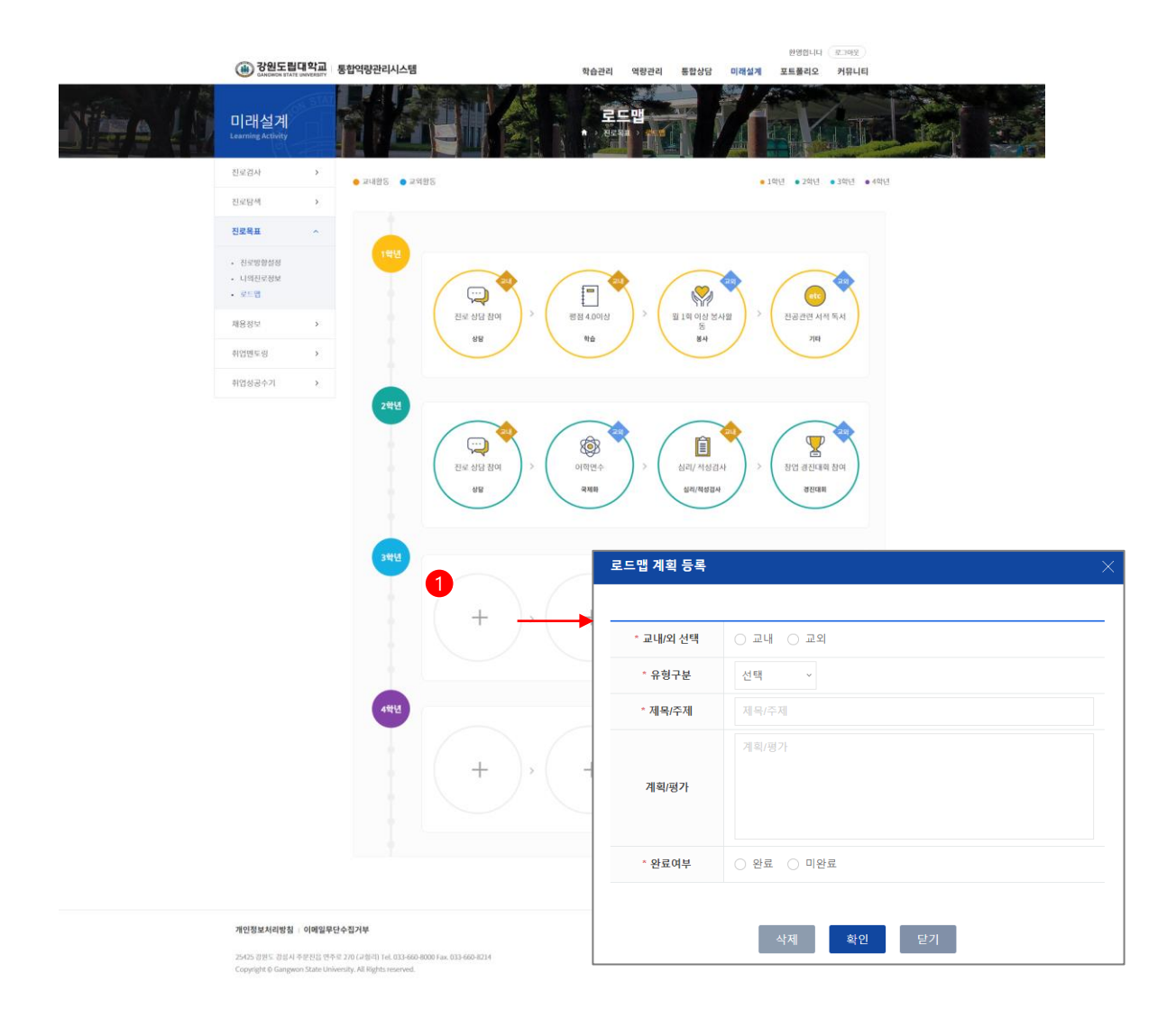

4. 미래설계

### 미래설계 > 채용정보 > 추천채용정보

#### [추천채용]

- 관리자가 등록한 추천채용정보를 조회합니다.
- 추천채용정보를 조회한 후 추천을 요청할 수 있습니다.
- ① 기업명을 클릭하면 상세 채용정보를 조회합니다.
- ② 추천채용신청 버튼을 클릭하여 추천채용을 신청할 수 있습니다.

|           |                 | ( Cangwon stat                             | 대학교<br>E UNIVERSITY | 통합역량관리시스  | ·템      |            | à       | 습관리                    | 역량관리                  | 통합상담  | 미래설계 | ]님 환영합니다<br><b>포트폴리오</b> | 로그아웃<br>커뮤니티 |  |
|-----------|-----------------|--------------------------------------------|---------------------|-----------|---------|------------|---------|------------------------|-----------------------|-------|------|--------------------------|--------------|--|
|           |                 | 미래설계<br>Learning Activity                  | IN STAT             |           |         |            |         | 실반채<br><sup>채용정보</sup> | 용정보<br>일반45성          |       |      |                          |              |  |
|           |                 | 진로검사                                       | >                   | 추천 채용정    | ¥ (     | 최신 채용정보    | 전문 채용정보 | 직종별                    | 채용정보                  | 입종별 치 | 용정보  | 지역별 채용정보                 |              |  |
|           |                 | 진로탐색                                       | >                   |           |         |            |         |                        |                       |       |      |                          |              |  |
|           |                 | 진로목표                                       | >                   | 검색        | 제목 또는 7 | 업명을 입력해주세요 |         |                        |                       |       | Q 검색 | 5 상세검                    | 색열기 ×        |  |
|           |                 | 채용정보                                       | ^                   |           |         |            |         |                        |                       |       |      |                          |              |  |
|           |                 | <ul> <li>일반채용정보</li> <li>외부채용정보</li> </ul> |                     | 전체 ~      |         |            |         |                        |                       |       |      |                          |              |  |
|           |                 | <ul> <li>인턴정보</li> </ul>                   |                     | 번호        | 지역      | 기업분류       | 회사명     | 4                      | ম                     | 목     |      | 바감일시                     | 등록일          |  |
|           |                 | • 아르바이트<br>• 온라인지원내역                       |                     | 공지        | 서울      | 대기업        | 싸이웍스    | 채용 공                   | !고합니다.                |       | 202  | .02.28 00:00             | 2021.02.08   |  |
|           |                 | 취업멘토링                                      | >                   | 3         | 서울      | 일반기업       | 겨울학기 채용 | 겨울희                    | 기채용공고입니               | -101. | 202  | .02.26 00:00             | 2021.02.09   |  |
|           |                 | 치어서고스기                                     | ``                  | 2         | 부산      | 외국계기업      | 일반채용    | 일반치                    | <del>18 공고 입니다.</del> |       | 202  | .02.20 00:00             | 2021.02.09   |  |
| 제목        | 채용 공고합          | 1니다.                                       |                     |           |         |            |         | 전문차                    | 용 공고입니다.              |       | [    | 상시모집]                    | 2021.02.09   |  |
| 회사명       | 싸이웍스            |                                            |                     | 사업자등록번호   |         |            |         |                        |                       |       |      |                          | 페이지1/1       |  |
| 모집기간      | 2021.02.01      | L 00:00~2021.02.28 00:00                   |                     | 공지여부      | 공지금     | 1          |         | 1                      | > »                   |       |      |                          |              |  |
| 등록일       | 2021.02.08      | 3                                          |                     | 근무지역      | 서울      |            |         |                        |                       |       |      |                          |              |  |
| 업종        | 정보통신/킴          | 범퓨터                                        |                     | 직종/직무     | 사업권     | 판리 / 사업관리  |         |                        |                       |       |      |                          |              |  |
| 기업분류      | 대기업             |                                            |                     |           |         |            |         |                        |                       |       |      |                          |              |  |
| 담당 E-mail | test@nave       | er.com                                     |                     |           |         |            |         |                        |                       |       |      |                          |              |  |
| 원서접수방법    | ☑ 이메일           | 🗹 홈페이지 🗌 우편                                | 🗌 직접형               | 방문접수 🗌 팩스 |         |            |         | -                      |                       |       |      |                          |              |  |
| 원서교부      | Ĥ               |                                            |                     |           |         |            |         |                        |                       |       |      | 관련 사이                    | E 🔺          |  |
| 추천채용여부    | 2 전채용신          | ið                                         |                     |           |         |            |         |                        |                       |       |      |                          |              |  |
| 첨부파일      |                 |                                            |                     |           |         |            |         |                        |                       |       |      |                          |              |  |
| 업무내용      | 공고합니다<br>많이들 오세 | ΙΩ.                                        |                     |           |         |            |         |                        |                       |       |      |                          |              |  |
| 목록        |                 |                                            |                     |           |         |            |         |                        |                       |       |      |                          |              |  |

### 4. 미래설계

### 진로설계 > 채용정보 > 채용정보

[채용정보]

- 워크넷와 연계하여 외부 채용정보를 조회합니다.

채용제목을 클릭하여 상제내용을 조회합니다.
 상세 내용은 워크넷 페이지로 이동합니다.

|                                            |     |          |                   |                                |                        | ]님 환    | 영합니다 로그아웃      |                                          |
|--------------------------------------------|-----|----------|-------------------|--------------------------------|------------------------|---------|----------------|------------------------------------------|
| () GANGWON STATE                           | 비학교 | 통합역량관리시스 | 느템                | 학습관리 역령                        | 향관리 통합상담               | 미래설계 포트 | 폴리오 커뮤니티       |                                          |
| 미래설계<br>Learning Activity                  |     |          |                   | 외부채용?<br>* 1세83년 91            |                        |         |                | 10 10 10 10 10 10 10 10 10 10 10 10 10 1 |
| 진로검사                                       | >   |          |                   |                                |                        |         |                |                                          |
| 진로탐색                                       | >   | 업·직종     | 5별 전체             | ~ 전체 ~ 🕤                       |                        |         |                |                                          |
| 진로목표                                       | >   |          |                   |                                |                        |         |                |                                          |
| 채용정보                                       | ^   | 번호       | 회사명               | 채용제목                           | 급여                     | 근무지역    | 마감일자           |                                          |
| • 일반채용정보                                   |     | 56622    | 다도참주가             | <전남 마을로 프로젝트 참여기업>기획           | 월급 210만원 ~ 230만<br>원   | 전남나주시   | 20-03-27       |                                          |
| <ul> <li>외부채용정보</li> <li>인턴정보</li> </ul>   |     | 56621    | 햇콕 농업회사법인주식회<br>사 | -전남 마을로 프로젝트 참여기업>생산           | 월급 210만원 ~ 230만<br>원   | 전남신안군   | 20-03-27       |                                          |
| <ul> <li>아르바이트</li> <li>온라인지원내역</li> </ul> |     | 56620    | 주식회사솔리드링크         | 경리세무 및 영업지원 모집                 | 월급 200만원               | 경기 남양주시 | 채용시까지 20-04-30 |                                          |
| 취업멘토링                                      | >   | 56619    | 신진에스피이 주식회사       | 자동차 플라스틱 부품 조립 및 검사 생산직        | 시급 8590원               | 인천 남동구  | 채용시까지 20-05-12 |                                          |
| 취업성공수기                                     | >   | 56618    | (주)티포스코퍼레이션대<br>부 | 채권관리 직원 구인                     | 연봉 2500만원 ~ 2700<br>만원 | 서울 강남구  | 채용시까지 20-05-11 |                                          |
|                                            |     | 56617    | 중앙선거관리위원회         | 중앙선거관리위원회 조사2과 사무보조원 모집        | 일급 72020원 ~ 72020<br>원 | 경기 과천시  | 20-03-23       |                                          |
|                                            |     | 56616    | (주)다래전략사업화센터      | (주)다래전략사업화센터 전기전자계열 특허조<br>자분석 | 연봉 2800만원 ~ 3800<br>만원 | 서울 강남구  | 20-04-30       |                                          |
|                                            |     | 56615    | (주)유노스프레스티지대<br>부 | 채권관리 사원 모집                     | 연봉 2500만원 ~ 2700<br>만원 | 서울 강남구  | 채용시까지 20-05-12 |                                          |
|                                            |     | 56614    | 정진기계(주)           | 품질관리사원모집                       | 월급 200만원 ~ 300만<br>원   | 경기 안성시  | 20-03-31       |                                          |
|                                            |     | 56613    | 정진기계(주)           | cnc 선반 사원모집                    | 월급 180만원               | 경기 안성시  | 20-03-31       |                                          |

개인정보처리방침 | 이메일무단수집거부

관련 사이트 🔺

25425 강원도 강릉시 주문진읍 연주로 270 (교향리) Tel. 033-660-8000 Fax. 033-660-8214 Copyright © Gangwon State University. All Rights reserved.

4. 미래설계

#### 미래설계 > 채용정보 > 인턴정보

[추천채용]

- 관리자가 등록한 인턴정보를 조회합니다.

① 기업명을 클릭하면 상세 인턴채용정보를 조회합니다.

② 추천채용신청 버튼을 클릭하여 추천채용을 신청할 수 있습니다.

|   |           |                | 장원도립<br>GANGWON STATE                      | 대학교<br>UNIVERSITY 통 | 통합역량관리시스  | 스템    |                | ž        | 학습관리                | 역량관리 통합   | 않상담 미래설  | 계 포트폴리오          | 커뮤니티       |  |
|---|-----------|----------------|--------------------------------------------|---------------------|-----------|-------|----------------|----------|---------------------|-----------|----------|------------------|------------|--|
|   |           |                | 미래설계<br>Learning Activity                  | N STAT              |           |       |                |          | <b>인턴</b><br>· 채용정도 | 정보        |          |                  |            |  |
|   |           |                | 진로검사                                       | >                   | 츠처 이터지    | IH I  | 치시 이터져보        | 저무 이터졌보  | 지조범                 | 이터졌보 여    | 거주범 이터저너 | 지역병 이터정          | H          |  |
|   |           |                | 진로탐색                                       | >                   | TULLE     |       | 40 2001        | EL ELEGA | 46 2                |           |          |                  |            |  |
|   |           |                | 진로목표                                       | >                   | 검색        | 제목 또는 | 기업명을 입력해주세요    |          |                     |           | Q 검색     | 5 상세             | 검색열기 🖌     |  |
|   |           |                | 채용정보                                       | ^                   |           |       |                |          |                     |           |          |                  |            |  |
|   |           |                | <ul> <li>일반채용정보</li> <li>외부채용정보</li> </ul> |                     | 전체 ~      |       |                |          |                     |           |          |                  |            |  |
|   |           |                | <ul> <li>인턴정보</li> <li>아르바이트</li> </ul>    |                     | 번호        | 지역    | 기업분류           | 회사명      | 1                   | 제목        |          | 마감일시             | 등록일        |  |
|   |           |                | <ul> <li>아드바이트</li> <li>온라인지원내역</li> </ul> |                     | 공지        | 서울    | 대기업            | 싸이웍스     | 학교 연                | l던 모집합니다. |          | 2021.02.28 00:00 | 2021.02.08 |  |
|   |           |                | 취업멘토링                                      | >                   | 총 게시물1    |       |                |          |                     |           |          |                  | 페이지1/1     |  |
| _ |           |                | 취업성공수기                                     | >                   |           |       |                | ~        | < 1                 | >         |          |                  |            |  |
|   | 제목        | 학교 인턴          | 모집합니다.                                     |                     |           |       |                |          | _                   |           |          |                  |            |  |
|   | 회사명       | 싸이웍스           |                                            |                     | 사업자등록변    | 호     | 123-12-12345   |          |                     |           |          |                  |            |  |
|   | 모집기간      | 2021.02.0      | 01 00:00~2021.02.28 00:00                  |                     | 공지여부      |       | 공지글            |          |                     |           |          |                  |            |  |
|   | 등록일       | 2021.02.0      | 08                                         |                     | 근무지역      |       | 서울             |          |                     |           |          |                  |            |  |
|   | 업종        | 정보통신/          | 컴퓨터                                        |                     | 직종/직무     |       | 경영·회계·사무 / 홍보· | 광고       |                     |           |          |                  |            |  |
|   | 기업분류      | 대기업            |                                            |                     |           |       |                |          |                     |           |          |                  |            |  |
|   | 담당 E-mail | test@nav       | ver.com                                    |                     |           |       |                |          |                     |           |          |                  |            |  |
|   | 원서접수방법    | ☑ 이메일          | ! 🗹 홈페이지 🗌 우편                              | 현 🗌 직접방             | :문접수 🗌 팩스 |       |                |          |                     |           |          | 71794            |            |  |
|   | 원서교부      | 유              |                                            |                     |           |       |                |          |                     |           |          | 관련 사             |            |  |
|   | 추천채용여부    | 추천채용           | 신청                                         |                     |           |       |                |          | _                   |           |          |                  |            |  |
|   | 첨부파일      |                |                                            |                     |           |       |                |          |                     |           |          |                  |            |  |
|   | 업무내용      | 인턴 모집<br>많이들 오 | 합니다~!!<br>세요.                              |                     |           |       |                |          |                     |           |          |                  |            |  |
|   | 목록        |                |                                            |                     |           |       |                |          |                     |           |          |                  |            |  |

4. 미래설계

#### 미래설계 > 채용정보 > 온라인지원내역

[추천지원이력]

- 추천채용 공고에 내가 지원한 기업정보를 조회하는 화면입니다.

- ① 추천요청에 대한 결과를 조회할 수 있습니다.
- ② 추천요청을 취소할 수 있습니다.

|                                            |                          |        |       |          |         |                    |                  | 3)         | ]님 환영합니다 | 로그아웃                                           |  |
|--------------------------------------------|--------------------------|--------|-------|----------|---------|--------------------|------------------|------------|----------|------------------------------------------------|--|
| () 강원도립<br>GANGWON STATE                   | <b>내학교</b><br>UNIVERSITY | 통합역량관리 | 시스템   |          |         | 학습관리 역링            | 관리 통합상담          | 미래설계       | 포트폴리오    | 커뮤 <mark>니</mark> 티                            |  |
| 미래설계<br><sub>Learning Activity</sub>       | STAT                     |        |       |          |         | 온라인지원<br>* 제8정보 2억 |                  |            |          |                                                |  |
| 진로검사                                       | >                        | 채용정보   |       | 인턴정보     |         |                    |                  |            |          |                                                |  |
| 진로탐색                                       | >                        |        |       |          |         |                    |                  |            |          |                                                |  |
| 진로목표                                       | >                        | 검색     | 김 공고명 | 을 입력해주세요 |         |                    |                  |            | Q 검색     | 5                                              |  |
| 채용정보                                       | ^                        |        |       |          |         |                    |                  |            |          |                                                |  |
| <ul> <li>일반채용정보</li> <li>외부채용정보</li> </ul> |                          | 전체 ~   |       |          |         |                    |                  |            |          |                                                |  |
| <ul> <li>인턴정보</li> </ul>                   |                          | 번호     | 지역    | 기업분류     | 회사명     | 제목                 | 마감일시             | 등록일        | 결과       | 지원취소                                           |  |
| <ul> <li>아르바이트</li> <li>온라인지원내역</li> </ul> |                          | 공지     | 서울    | 대기업      | 싸이웍스    | 채용 공고합니다.          | 2021.02.28 00:00 | 2021.02.08 | 추천       | 2<br>2<br>2<br>2<br>2<br>2<br>月<br>2<br>月<br>2 |  |
| 취업멘토링                                      | >                        | 3      | 서울    | 일반기업     | 겨울학기 채용 | 겨울학기 채용 공고 입니다.    | 2021.02.26 00:00 | 2021.02.09 | 추천       | 지원취소                                           |  |
| 취업성공수기                                     | >                        | 2      | 부산    | 외국계기업    | 일반채용    | 일반채용공고 입니다.        | 2021.02.20 00:00 | 2021.02.09 | 신청       | 지원취소                                           |  |
| 11200111                                   |                          | 1      | 서울    | 대기업      | 테스트     | 전문채용 공고입니다.        | -                | 2021.02.09 | 신청       | 지원취소                                           |  |

총게시물 4페이지 1 / 1 💙 👋

개인정보처리방침 | 이메일무단수집거부

관련 사이트 🔺

25425 강원도 강릉시 주문진읍 연주로 270 (교형리) Tel. 033-660-8000 Fax. 033-660-8214 Copyright © Gangwon State University. All Rights reserved.

4. 미래설계

#### 미래설계 > 취업멘토링 > 멘토링 활동

[취업멘토링] - 멘토를 대상으로 멘토링을 요청하고 응답을 확인하는 메뉴입니다.

- ① 멘토현황을 조회합니다.
- ② 나의 멘토링 요청사항목록을 확인합니다.
- ③ 질문하기 버튼을 클릭하여 멘토에게 질문합니다.
- ④ 멘토등록요청 버튼을 클릭하여 멘토 활동 요청을 할 수 있습니다.

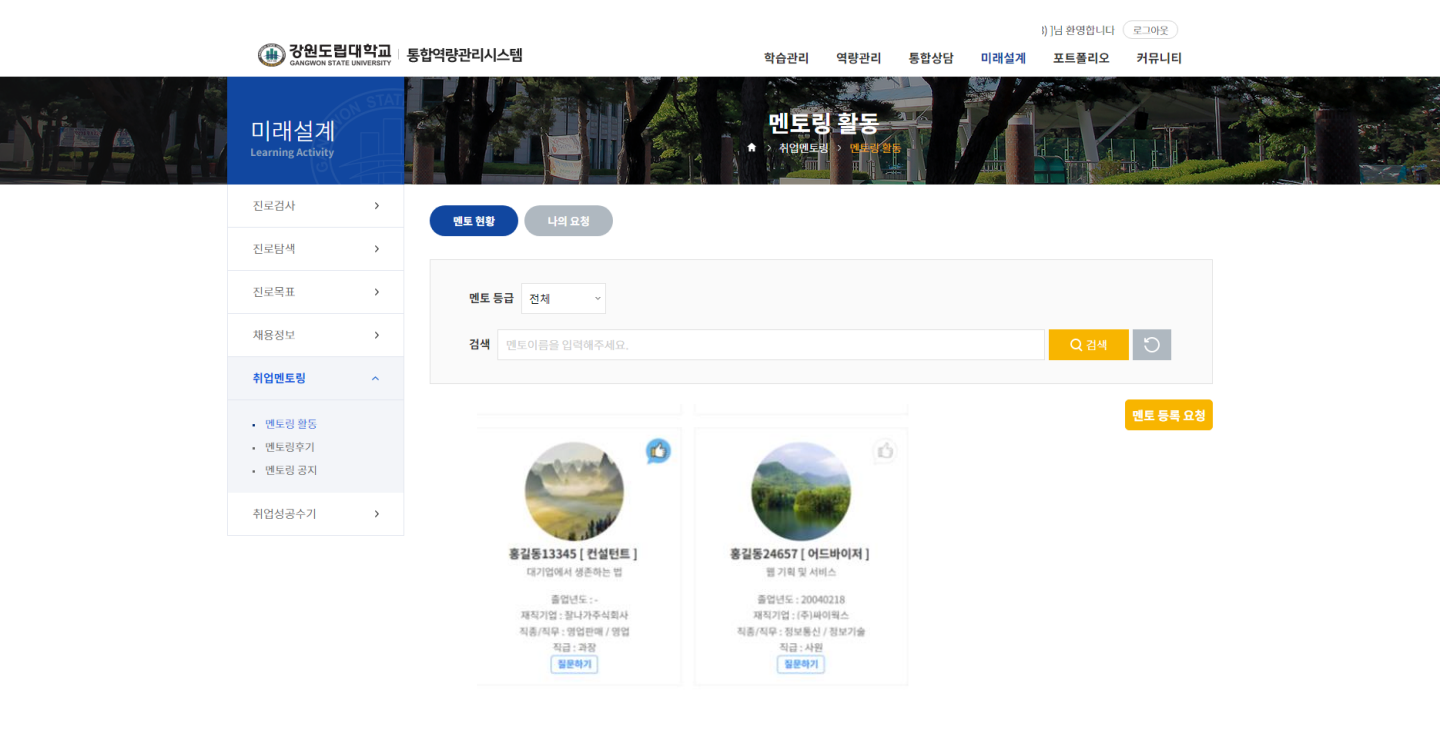

개인정보처리방침 | 이메일무단수집거부

관련 사이트 🔺

25425 강원도 강릉시 주문진읍 연주로 270 (교향리) Tel. 033-660-8000 Fax. 033-660-8214 Copyright @ Gangwon State University. All Rights reserved.

4. 미래설계

#### 미래설계 > 취업멘토링 > 멘토링 활동

#### 멘토링 목록에서 질문하기 버튼을 클릭하여 이동하는 화면입니다.

- ① 해당 멘토에게 요청한 질문 목록을 확인할 수 있습니다.
- 비공개로 설정된 요청내용은 조회할 수 없습니다.
- ② 질문등록 버튼을 클릭하여 해당 멘토에게 질문을 등록할 수 있습니다.

|                                             |        |        |             |        |                                       |                |      |      |        | ]님 환영합니다        | 로그아운    |  |
|---------------------------------------------|--------|--------|-------------|--------|---------------------------------------|----------------|------|------|--------|-----------------|---------|--|
| () 강원도립<br>GANGWON STATE                    | 대학교 통  | 합역량관리시 | 스템          |        | 1                                     | 학습관리           | 역량관리 | 통합상담 | 미래설계   | 포트폴리오           | 커뮤니티    |  |
| 미래설계<br>Learning Activity                   | STAT   |        |             |        | 1 1 1 1 1 1 1 1 1 1 1 1 1 1 1 1 1 1 1 | 멘토링<br>› 취업멘토링 | 활동   |      |        |                 |         |  |
| 진로검사                                        | >      | 멘토 현황  | 나의 요청       |        |                                       |                |      |      |        |                 |         |  |
| 진로탐색                                        | >      |        |             |        |                                       |                |      |      |        |                 |         |  |
| 진로목표                                        | >      | 멘토 등   | 등급 전체 ~     |        |                                       |                |      |      |        |                 |         |  |
| 채용정보                                        | >      | 검색     | 멘토이름을 입력해주. | 세요.    |                                       |                |      |      |        | Q 검색            | 5       |  |
| 취업멘토링                                       | ^      |        |             |        |                                       |                |      |      |        |                 |         |  |
| <ul> <li>멘토링 활동</li> </ul>                  |        |        | -           | 아무거나 다 |                                       |                |      |      |        |                 |         |  |
| <ul> <li>멘토링후기</li> <li>- 멘토링 공지</li> </ul> |        |        |             | 졸업학과   | 공학계                                   |                |      |      |        |                 |         |  |
|                                             |        |        | and a       | 졸업년도   |                                       |                |      | E-n  | nail m | y_lusian@naver. | com     |  |
| 취업성공수가                                      | >      |        |             | 재직기업   | 대학원다                                  | h녀요            |      |      |        |                 |         |  |
|                                             |        |        | 구승회         | 직종/직무  | 운전·운                                  | 송 / 자동차운       | 전·운송 | ষ্   | a 7    | 사               |         |  |
|                                             |        |        |             | 물어보세요  |                                       |                |      |      |        |                 |         |  |
|                                             |        |        |             |        |                                       |                |      |      |        |                 |         |  |
|                                             |        | 검색     | 제목 + 내용 ~   | 김색어 입력 |                                       |                |      |      |        | Q검색             | 5       |  |
|                                             |        |        |             |        |                                       |                |      |      |        |                 |         |  |
|                                             |        | 번호     |             | 제목     |                                       |                |      | 답변유무 | 작성자    | 작성일             | 조회수     |  |
|                                             |        | 1      | 뭐전공하세요      |        |                                       |                |      | 0    | 김민정    | 2020.04.02      | 3       |  |
|                                             |        | 총게시물 1 |             |        |                                       |                |      |      |        |                 | 페이지 1/1 |  |
|                                             |        |        |             |        |                                       | < 1            | > >  |      |        |                 |         |  |
|                                             |        | 22     |             |        |                                       |                |      |      |        |                 | 정유등로    |  |
|                                             |        |        |             |        |                                       |                |      |      |        |                 |         |  |
| ***                                         |        |        |             |        |                                       |                |      |      |        |                 |         |  |
| 개인장모시다방심                                    | 아메일구난수 | -8417  |             |        |                                       |                |      |      |        | 관련 사이           | •       |  |

25425 강원도 강릉시 주문진읍 연주로 270 (교형리) Tel. 033-660-8000 Fax. 033-660-8214 Copyright © Gangwon State University. All Rights reserved.

4. 미래설계

#### 미래설계 > 취업멘토링 > 멘토링 후기

[멘토링 후기] - 멘토/멘티 후기를 조회/등록하는 화면입니다.

- ① 제목을 클릭하여 상세 화면을 조회할 수 있습니다.
- ② 등록버튼을 클릭하여 후기를 등록할 수 있습니다. (다음페이지 참조)

|                                           |                          |         |                        |              |                       |               |        |      | ]님 환영합니다 ( | 로그아웃    |  |
|-------------------------------------------|--------------------------|---------|------------------------|--------------|-----------------------|---------------|--------|------|------------|---------|--|
| 🛞 강원도립                                    | <b>대학교</b><br>UNIVERSITY | 통합역량관리시 | 스템                     |              | 학습관리                  | 역량관리 통        | 통합상담 🛛 | 미래설계 | 포트폴리오      | 커뮤니티    |  |
| 미래설계<br>Learning Activity                 | N STAT                   |         |                        |              | <b>멘토</b><br>+ > 취압멘토 | 방후기<br>• 백역수기 |        |      |            | A DIRES |  |
| 진로검사                                      | >                        |         |                        |              |                       |               |        |      |            |         |  |
| 진로탐색                                      | >                        | 구분      | <ul> <li>전체</li> </ul> | ) 멘토 🔷 멘티    |                       |               |        |      |            |         |  |
| 진로목표                                      | >                        | 검색      | 제목 + 내용 🖄              | / 김색어 입력     |                       |               |        |      | Q 검색       | 5       |  |
| 채용정보                                      | >                        |         |                        |              |                       |               |        |      |            |         |  |
| 취업멘토링                                     | ^                        | 후기 목록   |                        |              |                       |               |        |      |            |         |  |
| <ul> <li>멘토링 활동</li> <li>멘토링후기</li> </ul> |                          | 번호      | 구분                     |              | 제목                    |               | :      | 작성자  | 작성일        | 조회수     |  |
| • 멘토링 공지                                  |                          | 1       | 멘토                     | 멘토 후기 등록합니다. |                       |               |        | 귄지환  | 2021.02.16 | 0       |  |
| 취업성공수기                                    | >                        | 총계시물 1  |                        |              |                       |               |        |      |            | 페이지 1/1 |  |
|                                           |                          |         |                        |              | * *                   | 1 > »         |        |      |            |         |  |
|                                           |                          |         |                        |              |                       |               |        |      |            | 등록      |  |

개인정보처리방침 | 이메일무단수집거부

관련 사이트 🔺

25425 강원도 강릉시 주문진읍 연주로 270 (교형리) Tel. 033-660-8000 Fax. 033-660-8214 Copyright © Gangwon State University. All Rights reserved.

### 4. 미래설계

### 미래설계 > 취업멘토링 > 멘토링 후기

#### 멘토링 후기에서 등록하기 버튼을 클릭하여 이동하는 화면입니다.

- 멘토/멘티 후기를 등록합니다.

|                                                                                  |              |                                      |              |              |              | [권   | 지환(20161500 | 3)]님 환영합니다           | 로그아웃                  |   |  |
|----------------------------------------------------------------------------------|--------------|--------------------------------------|--------------|--------------|--------------|------|-------------|----------------------|-----------------------|---|--|
|                                                                                  | <b>배학교</b> 통 | 합역량관리시스템                             |              | 학습관리         | 역량관리         | 통합상담 | 미래설계        | 포트폴리오                | 커뮤니티                  |   |  |
| 미래설계<br>Learning Activity                                                        | STAT         |                                      |              | 멘토<br>* 사인면도 | 링후기<br>이 개주가 |      |             |                      |                       |   |  |
| 진로검사                                                                             | >            |                                      |              |              |              |      |             |                      |                       | _ |  |
| 진로탐색                                                                             | >            | * 구분                                 | 인토 이 멘티      |              | 조회수          |      |             |                      |                       |   |  |
| 진로목표                                                                             | >            | 등록자                                  | -            |              | 등록일          | -    |             |                      |                       |   |  |
| 채용정보                                                                             | >            | * 제목                                 | 멘토 후기 등록합니다. |              |              |      |             |                      |                       |   |  |
| 취업멘토링                                                                            | ^            |                                      |              | *1           | 내용           |      |             |                      |                       |   |  |
| <ul> <li>· 맨토링 활동</li> <li>· 맨토링 경지</li> <li>· 맨토링 경지</li> <li>취업성공수기</li> </ul> | >            | 면 또 한 전 도 후기 등록합니다       면도 후기 등록합니다 | A 또 이 AN (스  | <b>u</b> )[  |              |      |             |                      |                       |   |  |
|                                                                                  |              | 첨부파일                                 | 파일첨부         |              |              |      |             | Max Size: 30.00 MB I | .imit Size: /30.00 ME | } |  |
|                                                                                  |              | 목록                                   |              |              |              |      |             |                      | 저장                    |   |  |
| 개인정보처리방침                                                                         | 이메일무단수       | -집거부                                 |              |              |              |      |             | 관련 사이                | E 🔺                   |   |  |

25425 강원도 강릉시 주문진읍 연주로 270 (교향리) Tel. 033-660-8000 Fax. 033-660-8214 Copyright © Gangwon State University. All Rights reserved.

4. 미래설계

### 미래설계 > 취업멘토링 > 멘토링 공지

[멘토링 공지] - 멘토링 관련 공지사항 화면입니다.

① 제목을 클릭하여 상세 화면을 조회할 수 있습니다.

|                                                           |                          |         |                     |                 |        |      |      | 님 환영합니다    | 로그아웃      |  |
|-----------------------------------------------------------|--------------------------|---------|---------------------|-----------------|--------|------|------|------------|-----------|--|
| () 강원도립디<br>GANGWON STATE U                               | <b>  학교</b><br>NIVERSITY | 통합역량관리시 | 스템                  | 학습관리            | 역량관리   | 통합상담 | 미래설계 | 포트폴리오      | 커뮤니티      |  |
| 미래설계<br>Learning Activity                                 | STAT                     |         |                     | 멘토량<br>★ > 취입엔토 | 공지<br> |      |      |            |           |  |
| 진로검사                                                      | >                        |         |                     |                 |        |      |      |            |           |  |
| 진로탐색                                                      | >                        | 검색      | 제목 + 내용 \vee 김색어 입력 |                 |        |      |      | Q 검색       | 5         |  |
| 진로목표                                                      | >                        |         |                     |                 |        |      |      |            |           |  |
| 채용정보                                                      | >                        | 번호      | 제목                  |                 |        | 작    | 성자   | 작성일        | 조회수       |  |
| 취업멘토링                                                     | ^                        | 1       | <u>공지입니다.</u>       |                 |        | 김    | 기억   | 2021.02.16 | 0         |  |
| <ul> <li>멘토링 활동</li> <li>멘토링후기</li> <li>멘토링 공지</li> </ul> |                          | 총계시물 1  |                     | <b>« 〈</b> 1    | > >>   |      |      |            | 페이지 1 / 1 |  |
| 취업성공수기                                                    | >                        |         |                     |                 |        |      |      |            |           |  |

개인정보처리방침 | 이메일무단수집거부

관련 사이트 🔺

25425 강원도 강릉사 주문진읍 연주로 270 (교향리) Tel, 033-660-8000 Fax, 033-660-8214 Copyright © Gangwon State University. All Rights reserved.

4. 미래설계

### 미래설계 > 취업성공수기

[취업성공수기] - 취업성공 수기를 확인할 수 있는 화면입니다.

① 제목을 클릭하여 상세 화면을 조회할 수 있습니다.

|                           |                   |         |                  | [ 권지환(201615003)]님 환영합니다 (로그아웃) |      |      |      |            |         |  |  |
|---------------------------|-------------------|---------|------------------|---------------------------------|------|------|------|------------|---------|--|--|
| () 강원도립<br>GANGWON STATE  | 대학교<br>UNIVERSITY | 통합역량관리시 | 스템               | 학습관리                            | 역량관리 | 통합상담 | 미래설계 | 포트폴리오      | 커뮤니티    |  |  |
| 미래설계<br>Learning Activity | N STAT            |         |                  | 취업성                             | 공수기  |      |      |            | A DIRE  |  |  |
| 진로검사                      | >                 |         |                  |                                 |      |      |      |            |         |  |  |
| 진로탐색                      | >                 | 검색      | 제목 + 내용 💉 검색이 입력 |                                 |      |      |      | Q 검색       | C       |  |  |
| 진로목표                      | >                 |         |                  |                                 |      |      |      |            |         |  |  |
| 채용정보                      | >                 | 번호      | 제목               |                                 |      | 작    | 성자   | 작성일        | 조회수     |  |  |
| 취업멘토링                     | >                 | 1       | 취업성공 수기입니다.      |                                 |      | 김    | 기덕   | 2021.02.16 | 0       |  |  |
| 취업성공수기                    | ^                 | 총게시물1   |                  |                                 |      |      |      |            | 페이지 1/1 |  |  |
| • 취업성공수기                  |                   |         |                  | « < 1                           | > »  |      |      |            |         |  |  |

개인정보처리방침 | 이메일무단수집거부

관련 사이트 🔺

25425 강원도 강릉시 주문진읍 연주로 270 (교형리) Tel. 033-660-8000 Fax. 033-660-8214 Copyright © Gangwon State University. All Rights reserved.

# 5. 포트폴리오

### 5. 포트폴리오

#### 포트폴리오 > 이력서

#### [이력서]

- 이력서를 등록/조회하는 화면입니다.

- ① 등록버튼을 눌러 이력서를 작성합니다. (이후참조)
- ② 작성한 이력서 내역을 확인할 수 있습니다. 제목을 클릭하면 상세내용을 확인
   및 수정할 수 있습니다. (이후참조)
- ③ 복사 버튼을 클릭하면 해당 이력서가 하나 더 생깁니다.
- ④ 삭제를 클릭하면 해당 이력서가 삭제됩니다.

|                                        |               |             |               |                | [권기        | 직환(201615003)] | 님 환영합니다 | 옷이드코            |   |
|----------------------------------------|---------------|-------------|---------------|----------------|------------|----------------|---------|-----------------|---|
| () 강원도립대학교<br>GANGWON STATE UNIVERSITY | 통합역량관리시       | 스템          | 학습관리          | 역량관리           | 통합상담       | 미래설계           | 포트폴리오   | 커뮤니티            |   |
| 포트폴리오<br>Learning Activity             |               |             | 이르<br>+ > 이력/ | 역서<br>제 > Mark | 上站         |                | E       |                 | L |
| 이력서 ^                                  |               |             |               |                |            |                |         |                 |   |
| • 이력서                                  | 번호            | 이력서제목       |               |                | 등록일        | 공개여부           | •       |                 |   |
| 자기소개서 >                                | 1             | [대표]테스트 이력서 |               |                | 2021.02.08 | 공개             |         | 4<br>{사 삭제      |   |
| 포트폴리오 >                                | 총게시물 <b>1</b> |             |               |                |            |                |         | 페이지 <b>1</b> /1 |   |
|                                        |               |             | * * 1         | > »            |            |                |         | 1 54            |   |

| 개인정보처리방침 | 이메일무단수집거부 |  |  |  |
|----------|-----------|--|--|--|
|          |           |  |  |  |

관련 사이트 🔺

25425 강원도 강릉시 주문진읍 연주로 270 (교향리) Tel. 033-660-8000 Fax. 033-660-8214 Copyright © Gangwon State University. All Rights reserved.

### 5. 포트폴리오

#### 포트폴리오 > 이력서

#### 이력서 목록 화면의 등록버튼을 클릭하여 접근하는 화면입니다 (1/1)

- 이력서를 작성하는 화면입니다.
- 1 선택 입력사항의 체크박스를 클릭하면 해당 정보를 입력할 수 있는 항목이 펼 쳐집니다. (다중선택가능)
- ② 추가 버튼을 클릭해 해당항목의 항목을 추가로 생성하여 작성합니다.
- ③ 해당 이력서의 공개여부와 대표이력서 여부를 선택합니다.
- ④ 저장 버튼을 클릭해 이력서를 등록합니다.

| 르 인적사항                                                                                                    |                                                        |                                                      |                                  |                                     |             |
|----------------------------------------------------------------------------------------------------|--------------------------------------------------------|------------------------------------------------------|----------------------------------|-------------------------------------|-------------|
|                                                                                                    | 이름                                                     | 권지한                                                  | 대학 / 학부(과)                       | /해양경철(기관)                           |             |
| 2                                                                                                    | 연락처                                                    | 03                                                   | 휴대폰                              | 01                                  |             |
| 6. N                                                                                                    | 이메일 주소                                                 |                                                      |                                  |                                     |             |
| ংগগ্রহা ধন্ম                                                                                                    | 주소                                                     | 25                                                   |                                  | 2                                   |             |
| 지 관한 사이즈:130pxd<br>백 입력사항 추<br>선택 입력사항                                                                                                    | 가의) * 150px(433) 第jpg, p<br>가하기<br>및 미리사영<br>사용가능 프로그런 | ng_ pi 등 이미지 파양만 친부 가<br>대국어 능력 자격사영<br>법 기다         | 나랍니다.<br>- 해외인수 - 수상은            | ধ 🗆 29401-শব্দ 🗌 ঔষ্ণশস্ত<br>2      | <b></b>     |
| 지 관광 사이즈: 130pxl<br>대 입력사항 추<br>선택 입력사항<br>역사항<br>국내외                                                                                                    | 가려) * 150pu(48) 왕pp, p<br>가하기<br>2 학여사장<br>신용가는 프로그런   | eg, g/ 등 이미지 파일만 힘부가<br>접국어 능력 자격사망<br>1 기다          | 나랍니다.<br>- 예약인수 - 수상공            | 4 - 240,040 - 3448<br>2             | <b>\$</b> 7 |
| 지 관광 사이조:130px1<br>제 입력사항 추<br>선택 입력사항<br>역사항<br>국내의<br>• 학교명                                                                                                    | 7741) * 150px(443) %jpg, p<br><b>가하기</b>               | eg_ g/ 등 이미지 파일만 힘부 가<br>적국어 능력 ( ) 자격사람<br>1 ( ) 기다 | 나랍니다.<br>- 해외인수 - 수상은            | ধ 🗆 হর্মকেন্দ্রাপ 🗌 প্রথ্যস্তা<br>2 | \$7         |
| म २८३ मण२: ३३७००<br>म ध <b>वभछ र र</b><br>यण धवमछ<br>दम्भछ<br>• कद्राष्ठ<br>• कद्राष्ठ                                                                                                    | 가려) * 130pv(48) ************************************   | eg, g/ 등 이미지 파일만 힘부 가<br>적국어 능력 자격사람<br>  기다         | <b>나리나다.</b><br>- 해외면수 - 수상공     | 역 - 고육이수내역 - 경역사왕<br>2              | \$.7        |
| स् 23 मणत्रः 130000<br>स 23 मणत्रः 13000<br>स 23 मणत्र<br>स 23 मणत्र<br>स 23 मणत्र<br>स 23 मणत्र<br>स 23 मणत्र<br>स 24 मणत्र<br>स 24 मणत्र<br>स 34 मणत्र<br>स 34 | 가려) * 130pv(44) ₩ppc, p<br>가하기                         | eg, gi 등 ofutu 파일만 힘부 가<br>1 ○ 기다                    | barne.<br>  예외인수   수상은<br>  신역 ~ | 4 - 2500449 - 8448<br>2             | \$71        |
| 내 관정 사이츠.130pul<br>내 입력사항 수<br>신데 입력사항<br>-<br>-<br>-<br>-<br>-<br>-<br>-<br>-<br>-<br>-<br>-<br>-<br>-<br>-<br>-<br>-<br>-<br>-<br>-                                                                                                    | 가려) * 130pv(44) %jpg, p<br>가하기<br>♡ 학역사원               | eg, gi 등 oldux 파일만 힘부 가<br>감국이 농역 ( ) 자격사험<br>1 기다   | bauki.<br>  예외원수   수성은<br>  선택 ~ | 역 : 고육이수내역 : 경역사왕<br>2              | \$71        |

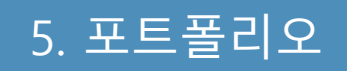

#### 포트폴리오 > 자기소개서

[자기소개서]

- 자기소개서를 조회/등록하는 화면입니다.

- 등록버튼을 클릭해 자기소개서를 작성합니다. (이후참조) (1)
- 제목을 클릭해 상세내용을 확인 및 수정합니다. (2)
- 복사 버튼을 클릭하면 해당 자기소개서가 하나 더 생깁니다. **(3**)
- 삭제를 클릭하면 해당 자기소개서가 삭제됩니다. (4)

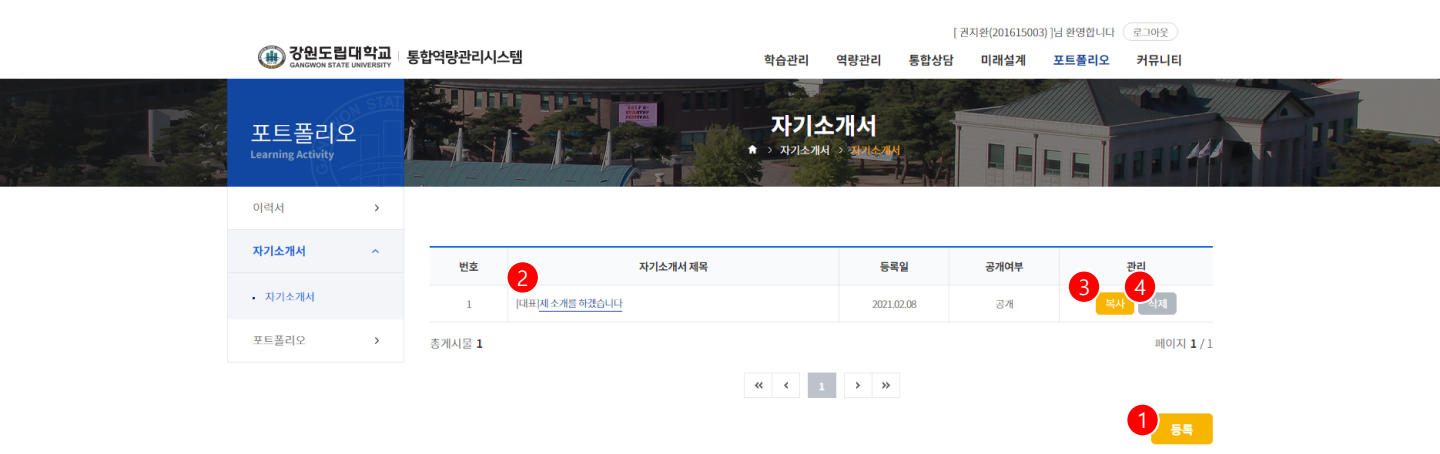

| 개인정보처리방침 이메일무단수집거부                                                   | 관련 사이트 🔺 |
|----------------------------------------------------------------------|----------|
| 25425 경원도 강릉시 주문진읍 연주로 270 (교형리) Tel. 033-660-8000 Fax. 033-660-8214 |          |
| Copyright © Gangwon State University. All Rights reserved.           |          |

### 5. 포트폴리오

### 포트폴리오 > 자기소개서

[권지환(201615003)]님 환영합니다 로그아웃

#### 자기소개서 목록 화면의 등록 버튼을 클릭하여 접근하는 화면입니다 (1/1)

- 자기소개서를 작성하는 화면입니다.
- ① 추가버튼을 클릭해 새로운 항목을 추가합니다.
- ② 해당 자기소개서의 공개여부와 대표자기소개서 여부를 선택합니다.
- ③ 저장 버튼을 클릭해 자기소개서를 등록합니다.

| (III) 강원도립<br>GANGWON STATE | 개학교<br>INIVERSITY 통합 | 역량관리시스템             | 학습관리                   | 역량관리 통합성                       | 상담 미래설계  | 포트폴리오 | 커뮤니티                 |  |
|-----------------------------|----------------------|---------------------|------------------------|--------------------------------|----------|-------|----------------------|--|
| 포트폴리오<br>Learning Activity  |                      |                     | <b>ホフニ</b><br>★ > 자기소개 | <b>소개서</b><br>제 > <u>재지소개서</u> |          | 5.5   |                      |  |
| 이력서                         | >                    |                     |                        |                                |          |       |                      |  |
| 자기소개서                       | ^                    | • 자기소개서 제목 자기소개서 제목 |                        |                                |          |       |                      |  |
| • 자기소개서                     |                      |                     |                        |                                |          |       | 1                    |  |
| 포트폴리오                       | >                    |                     |                        |                                |          |       | 주가                   |  |
|                             |                      | 성장과정                |                        |                                |          |       |                      |  |
|                             |                      | 500자 이내로 작성해 주십시오   |                        |                                |          |       |                      |  |
|                             |                      |                     |                        |                                |          |       |                      |  |
|                             |                      |                     |                        |                                |          |       |                      |  |
|                             |                      |                     |                        |                                |          |       | 삭제                   |  |
|                             | -                    |                     |                        |                                |          |       |                      |  |
|                             |                      | 50자 이내로 입력          |                        |                                |          |       |                      |  |
|                             |                      | 500자 이내로 작성해 주십시오   |                        |                                |          |       |                      |  |
|                             |                      |                     |                        |                                |          |       |                      |  |
|                             |                      |                     |                        |                                |          |       |                      |  |
|                             |                      |                     |                        |                                |          |       | 삭제                   |  |
|                             |                      |                     |                        |                                |          |       |                      |  |
|                             | ÷                    | 공개 및 대표 자기소개서 선택    |                        |                                |          |       |                      |  |
|                             | 4                    | * 공개여부 🔷 공개 💿 비공개   |                        | * 대표자기소개서 여부                   | ) 예 🧿 아니 | 오     |                      |  |
|                             | ſ                    | 목록                  |                        |                                |          |       | 3<br><sub>মন্ড</sub> |  |
|                             | l                    |                     |                        |                                |          |       | _                    |  |
|                             |                      |                     |                        |                                |          |       |                      |  |
|                             |                      |                     |                        |                                |          |       |                      |  |

### 5. 포트폴리오

#### 포트폴리오 > 나의포트폴리오

관련 사이트 🔺

#### [포트폴리오]

- 본인의 포트폴리오를 관리하는 화면입니다.

- ① 포트폴리오 작성 버튼을 클릭해 포트폴리오를 작성합니다.
- ② 포트폴리오 제목이나 수정 버튼을 클릭하면 상세내용 확인 및 수정을 합니다.
- ③ 삭제버튼을 클릭하여 포트폴리오를 삭제합니다.

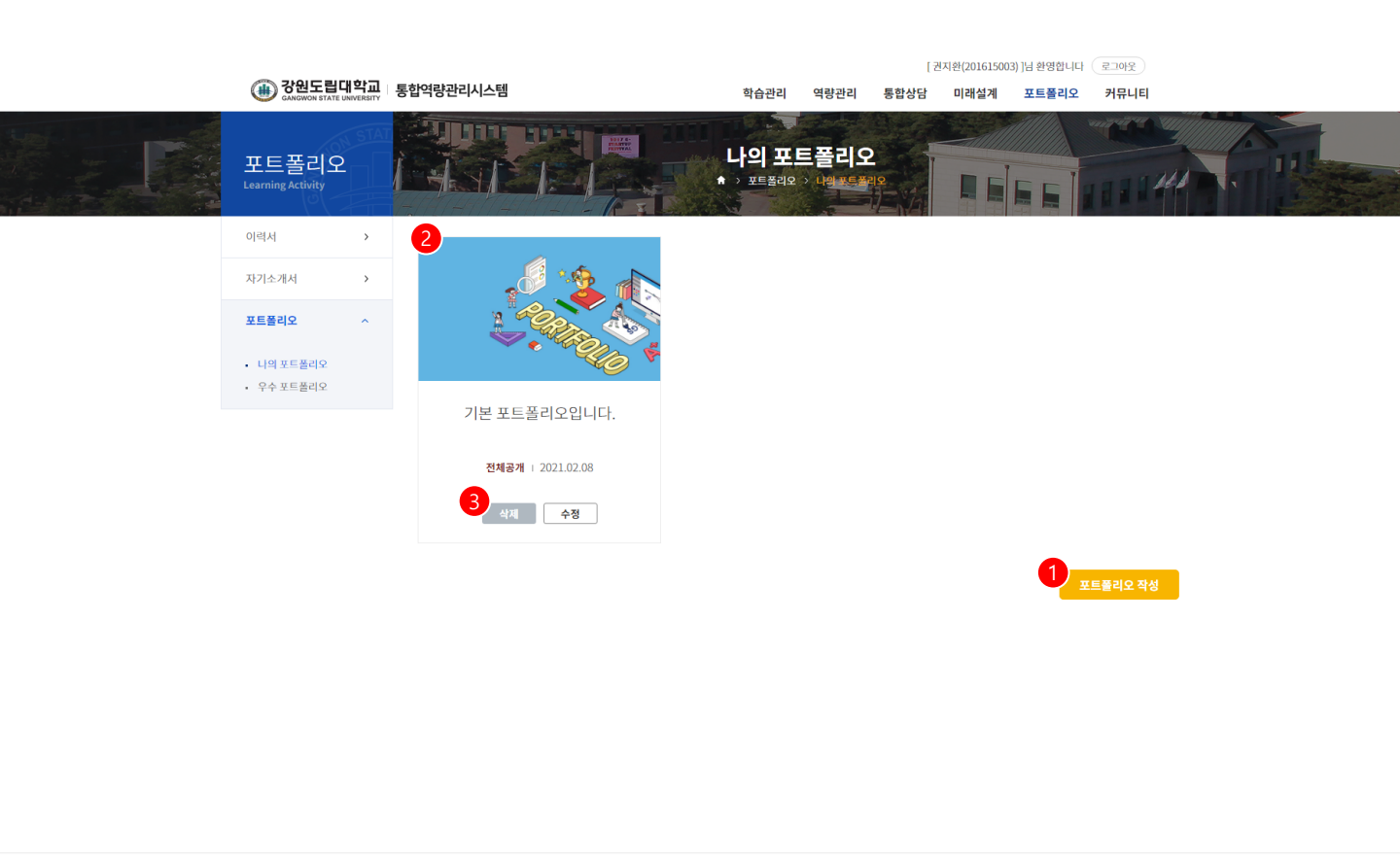

#### 개인정보처리방침 | 이메일무단수집거부

25425 강원도 강릉시 주문진읍 연주로 270 (교형리) Tel. 033-660-8000 Fax. 033-660-8214 Copyright © Gangwon State University. All Rights reserved.

### 5. 포트폴리오

#### 포트폴리오 > 포트폴리오 > 우수포트폴리오

[우수포트폴리오]

- 우수포트폴리오를 검색/조회하는 화면입니다.

- ① 포트폴리오 제목을 입력해 검색합니다.
- ② 포트폴리오 제목을 클릭해 상세내용을 조회합니다.

|                                                |        |                |        |                                  |       | [ 권지환(2016150 | 03) ]님 환영합니다 | 로그아웃 |      |  |
|------------------------------------------------|--------|----------------|--------|----------------------------------|-------|---------------|--------------|------|------|--|
| <br>GANGWON STATE UNIVERS                      | 교 통합역령 | 양관리시스템         | 학      | 습관리 역량                           | 관리 통힙 | 상담 미래설계       | 포트폴리오        | 커뮤니티 | <br> |  |
| 포트폴리오<br>Learning Activity                     |        |                |        | 수 포트폴<br><sup>프플리오 &gt;</sup> 우수 | 리오    |               |              |      | I    |  |
| 이력서 >                                          | 1      |                |        |                                  |       |               |              |      |      |  |
| 자기소개서 >                                        | •      | 검색 제목을 입력해주세요. |        |                                  |       |               | Q 검색         | 5    |      |  |
| 포트폴리오 ^                                        |        |                |        |                                  |       |               |              |      |      |  |
| <ul> <li>나의 포트폴리오</li> <li>우수 포트폴리오</li> </ul> | 4      |                |        |                                  |       |               |              |      |      |  |
|                                                |        |                |        |                                  |       |               |              |      |      |  |
|                                                |        | 포트플리오 샘플       | 나의 포트플 | 들리오 샘플                           |       |               |              |      |      |  |
|                                                |        | 2019.09.26     | 1 2019 | .09.25                           |       |               |              |      |      |  |
|                                                |        |                |        |                                  |       |               |              |      |      |  |

| 개인정보처리방침   이메일부단수집거부                                                                                                    | 관련 사이트 🔺 |
|----------------------------------------------------------------------------------------------------|----------|
| 25425 김원도 강응시 주문진읍 연주료 270 (교형리) Tel. 033-660-6000 Fax. 033-660-6214<br>Copyright & Gangwon State University. All Rights reserved. |          |

# 6. 커뮤니티

6. 커뮤니티

### 커뮤니티 > 공지사항

[공지사항]

- 공지사항을 조회하는 화면입니다.

- ① 공지사항을 검색합니다.
- ② 제목을 클릭하여 상세내용을 조회합니다.

|                           |                    |         |                   |          | [ 퀸지원  | 201615003)                         | ]님 완영입니다 ( | 로그아운    |  |
|---------------------------|--------------------|---------|-------------------|----------|--------|------------------------------------|------------|---------|--|
| 🛞 강원도립                    | 대학교<br>EUNIVERSITY | 통합역량관리시 | 스템 학습             | a관리 역량관리 | 통합상담 [ | 미래설계                               | 포트폴리오      | 커뮤니티    |  |
| 커뮤니티<br>Learning Activity | STAT               |         |                   | 공지사항     |        | ANA LINA<br>UKAN KERA<br>UKAN KERA |            |         |  |
| 공지사항                      | ^                  | 1       |                   |          |        |                                    |            |         |  |
| <ul> <li>공지사항</li> </ul>  |                    | 검색      | 제목 + 내용 💉 김색이 입력  |          |        |                                    | Q 검색       | C       |  |
| Q&A                       | >                  |         |                   |          |        |                                    |            |         |  |
| 설문참여                      | >                  | 번호      | 제목                |          | 작성지    | F                                  | 작성일        | 조회수     |  |
|                           |                    | 공지      | 홈페이지관련 공지사항       |          | 김기덕    |                                    | 2021.02.09 | 0       |  |
|                           |                    | 공지      | 강원도립대 역량관리시스템입니다. |          | 김기덕    |                                    | 2021.02.08 | 1       |  |
|                           |                    | 3       | 강원도립대 홈페이지 입니다.   |          | 김기덕    |                                    | 2021.02.09 | 0       |  |
|                           |                    | 2       | 학교생활을 잘하자         |          | 김기덕    |                                    | 2021.02.09 | 0       |  |
|                           |                    | 1       | 코로나를 조심합니다.       |          | 김기덕    |                                    | 2021.02.09 | 2       |  |
|                           |                    | 총게시물 5  |                   |          |        |                                    |            | 페이지 1/1 |  |
|                           |                    |         | *                 | < 1 > »  |        |                                    |            |         |  |

개인정보처리방침 | 이메일무단수집거부

25425 강원도 강릉시 주문진읍 연주로 270 (교형리) Tel. 033-660-8000 Fax. 033-660-8214 Copyright © Gangwon State University. All Rights reserved. 관련 사이트 🔺

### 6. 커뮤니티

### 커뮤니티 > Q&A

#### [Q&A]

- 질문 및 답변을 조회하는 화면입니다.

- ① 등록버튼을 클릭하여 새로운 Q&A를 등록합니다.
- ② 답변유무의 o,x로 답변여부 확인합니다.
- ③ 제목을 클릭하여 상세내용을 조회합니다.

|                           |                          |                 |             |       | [ <del>2</del> 2     | 지완(201615003 | )]님 완영합니다 ( | 로그아웃    |  |
|---------------------------|--------------------------|-----------------|-------------|-------|----------------------|--------------|-------------|---------|--|
| () CANGWON STATE          | <b>비학교</b><br>JNIVERSITY | 통합역량관리시스템       | 학습관리        | 역량관리  | 통합상담                 | 미래설계         | 포트폴리오       | 커뮤니티    |  |
| 커뮤니티<br>Learning Activity | STAT                     |                 |             | 2&A   |                      | AND THE REAL |             |         |  |
| 공지사항                      | >                        |                 |             |       |                      |              |             |         |  |
| Q&A                       | ^                        | 검색 제목 + 내용 💉 검색 | 어 입력        |       |                      |              | Q 검색        | C       |  |
| • Q&A                     |                          |                 |             |       |                      |              |             |         |  |
| 설문참여                      | >                        | <sup>번호</sup> 3 | 제목          |       | 2<br><sup>답변유무</sup> | 작성자          | 작성일         | 조회수     |  |
|                           |                          | 1 질문있습니다~!!     |             |       | x                    | 퀸지환          | 2021.02.08  | 0       |  |
|                           |                          | 총게시물 1          |             |       |                      |              |             | 페이지 1/1 |  |
|                           |                          |                 | <b>** *</b> | 1 > > | >                    |              |             | 1<br>55 |  |

| 개인정보처리방침   이메일무단수집거부                                                                                                    | 관련 사이트 🔺 |
|----------------------------------------------------------------------------------------------------|----------|
| 29425 강원도 강릉시 주분진읍 연주로 270 (교형의) Tel. 033-660-8000 Fax. 033-660-8214<br>Copyright © Gangwon State University. All Rights reserved. |          |

6. 커뮤니티

### 커뮤니티 > 설문참여

[설문참여]

- 설문을 참여할 수 있는 화면입니다.

참여가능 버튼을 클릭하여 설문에 참여합니다.
 (설문 대상이 아닐 경우 "참여불가"가 표출됩니다.)

| () 강원도립대<br>GANGWON STATE UNI | <b>학교</b> | 통합역량관리시 | 니스템    |     | 학습관리      | 역량관리 | 통합상담    | 미래설계                                                                                                    | 포트폴리오      | 커뮤니티 |  |  |
|-------------------------------|-----------|---------|--------|-----|-----------|------|---------|----------------------------------------------------------------------------------------------------|------------|------|--|--|
| 커뮤니티<br>Learning Activity     | STAT      |         |        |     | 설문<br>★ → | 참여   |         | AND THE REAL PROPERTY OF THE REAL PROPERTY OF THE R |            |      |  |  |
| 공지사항                          | >         |         |        |     |           |      |         |                                                                                                    |            |      |  |  |
| Q&A >                         | >         | 번호      |        | 설문명 |           |      | 진행기     |                                                                                                    |            | 참여   |  |  |
| 설문참여                          | ^         | 1       | 역량진담검사 |     |           |      | 2021.02 | .01 12:00 ~ 2021.02                                                                                                    | 2.25 12:00 | 참여가능 |  |  |
| • 설문참여                        |           |         |        |     |           |      |         |                                                                                                    |            |      |  |  |

개인정보처리방침 | 이메일무단수집거부

관련 사이트 🔺

25425 강원도 강릉시 주문진읍 연주로 270 (교형리) Tel. 033-660-8000 Fax. 033-660-8214 Copyright © Gangwon State University. All Rights reserved.